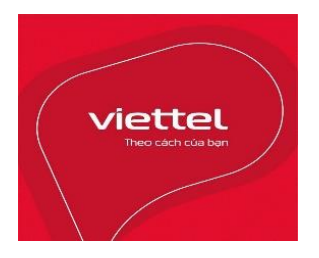

TẬP ĐOÀN VIỄN THÔNG QUÂN ĐỘI

# HỆ THỐNG TIÊM CHỦNG VẮC XIN PHÒNG COVID-19 TÀI LIỆU HƯỚNG DẫN SỬ DỤNG

TP.HCM, Tháng 03/2022

# I. ĐĂNG NHẬP

## 1. Đăng nhập

**<u>Bước 1</u>**: Mở trình duyệt và gõ vào thanh địa chỉ link

<u>Bước 2</u>: Tại màn hình đăng nhập, nhập Tên đăng nhập và Mật khẩu được cấp

|   | HỆ THỐNG TIÊM CHỦNG<br>VĂC XIN PHÒNG COVID- | 19 |
|---|---------------------------------------------|----|
|   | ĐĂNG NHẬP                                   |    |
|   | Tên đăng nhập                               |    |
|   | Mật khẩu                                    |    |
|   | DĂNG NHẬP                                   | Ø  |
|   | Điện thoại hỗ trợ 1800 8000 (Nhánh 4)       |    |
| L |                                             |    |

Bước 3: Nhấn nút Đăng nhập

**Bước 4**: Nhập mã Otp được gửi về số di động đã đăng ký tạo tài khoản => sau đó nhấn

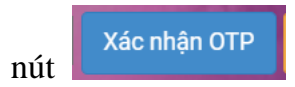

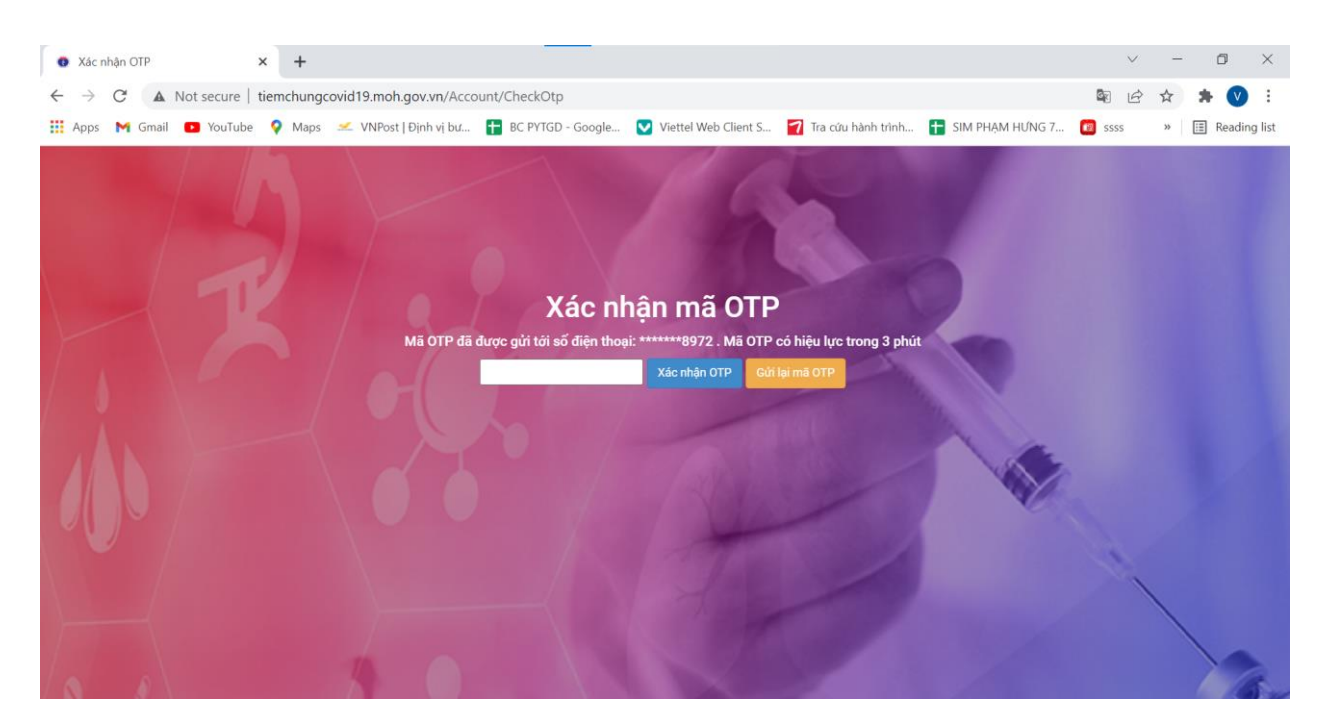

# II. QUẢN LÝ TIÊM CHỦNG

# 1. Đối tượng

# Bước 1: Vào menu Quản lý tiêm chủng và Đối tượng

| 0            | Đối tư        | ợng ti           | êm co           | ovid             |           |       | ×    | +       |            |         |       |        |      |       |          |          |         |       |         |           |        |        |        |           |      |         |       |        |     | $\sim$ |    | -     | ٥       | $\times$ |
|--------------|---------------|------------------|-----------------|------------------|-----------|-------|------|---------|------------|---------|-------|--------|------|-------|----------|----------|---------|-------|---------|-----------|--------|--------|--------|-----------|------|---------|-------|--------|-----|--------|----|-------|---------|----------|
| $\leftarrow$ | $\rightarrow$ | C                |                 | Not              | secu      | ire   | tiem | chungo  | covid1     | 9.moh.g | jov.v | n/Tien | nChu | ung/D | DoiTuor  | ng/Inde  | xCovi   | id    |         |           |        |        |        |           |      |         |       |        | G   | ľ      | z  | 2     |         | :        |
|              | Apps          | M                | Gmail           | C                | You       | Tube  | 9    | Maps    | <u>~</u> 1 | VNPost  | Ðinh  | vį bư  | +    | BC    | PYTGD -  | Google   | . 🔽     | Viet  | tel Web | Client S. |        | Tra cú | ứu hàn | ıh trình  |      | SIM PI  | HẠM H | IÚNG 7 | . 😰 | SSSS   | ,  |       | ] Read  | ing lis  |
|              |               |                  |                 |                  |           |       |      |         |            |         |       |        |      |       |          |          |         |       | ₽ Các   | thay đổi  | i phần | n mềm  | •      | 🖹 Tài liệ | ệu & | Biểu mắ | āu    | Ļ      | *   | 8      | hc | :m_dv | _ttksbt | •        |
|              | Quảr          | n lý tiể         | êm c            | hủng             |           |       | 3    | tiêm c  | ovid       |         |       |        |      |       |          |          |         |       |         |           |        |        |        |           |      |         |       |        |     |        |    |       |         |          |
| #n<br>       | ► Ké          | ế hoạo<br>án bộ  | ch tiê          | m ch             | ủng       |       | Ďİ   | tượng   | ı/tên n    | Q       |       | •      |      | Th    | nông ti  | in đối   | tượr    | ng ti | êm      |           |        |        |        |           |      |         |       |        |     |        |    | + 1   | hêm     |          |
| •            | > Đi          | ối tượ<br>ối tượ | ng đặ<br>ng tiế | át tiêr<br>èm co | n<br>ovid | <     |      |         |            | -       |       | →      |      | Chọ   | on một ở | lối tượn | ng để : | xem 1 | thông t | in        |        |        |        |           |      |         |       |        |     |        |    |       |         |          |
|              | ⊩ Lç<br>trùr  | pc đối<br>ng     | tượn            | ıg tiêr          | n cov     | /id   |      |         |            |         | Năm   | sinh   |      |       |          |          |         |       |         |           |        |        |        |           |      |         |       |        |     |        |    |       |         |          |
|              | ) In          | nport            | đối tư          | rợng             | tiêm      | covid | đ    | ối tượn | ng nào     |         |       |        |      |       |          |          |         |       |         |           |        |        |        |           |      |         |       |        |     |        |    |       |         |          |
|              | ⊧ In          | nport            | lịch s          | ử tiê            | m cov     | /id   |      |         |            |         |       |        |      |       |          |          |         |       |         |           |        |        |        |           |      |         |       |        |     |        |    |       |         |          |
|              | ⊦ In<br>trẻ ( | nport<br>em tiê  | danh<br>Èm Co   | sách<br>ovid     | ı đối t   | ượng  |      |         |            |         |       |        |      |       |          |          |         |       |         |           |        |        |        |           |      |         |       |        |     |        |    |       |         |          |

Bước 2: Nhấn nút + Thêm (F2)

hoặc nhấn phím F2 để thực hiện thao tác

| D 61 h 1 m 1 h 1 m                                 |                         |                        |          |                          |                                  |                       |                           |               |        |          |       |
|----------------------------------------------------|-------------------------|------------------------|----------|--------------------------|----------------------------------|-----------------------|---------------------------|---------------|--------|----------|-------|
| Doi tượng tiêm                                     | covid ×                 | +                      |          |                          |                                  |                       |                           | $\sim$        | -      | đ        | ×     |
| $\leftrightarrow$ $\rightarrow$ C $\blacktriangle$ | Not secure   tiem       | chungcovid19.moh.gov.v | n/TiemCh | hung/DoiTuong/IndexCovid | I                                |                       | G                         | ė             | ☆      | * 🔍      | :     |
| 👯 Apps 🛛 M Gma                                     | il 🗈 YouTube 💡          | Maps 🛛 🗹 VNPost   Định | vį bư    | 🕇 BC PYTGD - Google 💟    | Viettel Web Client S 🏼 🏹 Tra cứu | hành trình 🚹 SIM PHẠN | 1 HỨNG 7 🔞 s              | 5555          | »      | Reading  | g lis |
| ≡                                                  |                         |                        |          |                          | 😗 Các thay đổi phần mềm          | 🖹 Tài liệu & Biểu mẫu | ۰ 💌                       | \$            | hcm_d  | /_ttksbt | Ŧ     |
| 🔄 🖷 Trang                                          | g chủ 🔪 Đối tượng       | tiêm covid             |          |                          |                                  |                       |                           |               |        |          |       |
|                                                    | ciếm theo mã/tên đố     | íi tượng/tên m Q       | •        | Thông tin đối tượn       | g tiêm                           |                       |                           |               | +      | Thêm     |       |
| Không covid nà                                     | có đối tượng tiêm<br>ào | -                      | →        | Chọn một đối tượng để x  | em thông tin                     | (                     | CLICK VÀO I<br>Mới Đối TI | ĐÂY Đ<br>ƯƠNG | É THÊI |          |       |
| # Họ                                               | và tên                  | Năm                    | sinh     |                          |                                  |                       | morborre                  | , é no        |        |          |       |
|                                                    | Không có đ              | tối tượng nào          |          |                          |                                  | C                     |                           |               |        |          |       |

Bước 3: Nhập thông tin các trường bắt buộc (có dấu \*) và nhấn nút Lưu (F11)

| Thông tin đối tượng tiêm                                   |           |                  |                   |                |                     |                     | 😫 Lưu 🖉 Hủ |
|------------------------------------------------------------|-----------|------------------|-------------------|----------------|---------------------|---------------------|------------|
| Thông tin cá nhân                                          |           |                  |                   |                |                     |                     |            |
| Họ tên đối tượng *                                         |           | Mã đối tượng     |                   | Giới tính *    |                     | Ngày sinh *         |            |
|                                                            |           |                  |                   | Chọn giới tính | Ŧ                   | ngày/tháng/nằm      | i          |
| Diện thoại *                                               | Quốc gia* |                  | CCCD/Mã định danh |                |                     | Hộ chiếu            |            |
|                                                            | Việt Nam  | *                |                   |                |                     |                     |            |
| Thể BHYT                                                   |           | Nghề nghiệp      |                   |                | Dân tộc             |                     |            |
|                                                            |           |                  |                   |                | Kinh                |                     | ×          |
| Noi quản lý *                                              |           |                  | Nơi công tác      |                |                     |                     |            |
| - Trung tâm kiểm soát bệnh tật Thành phố Hồ Chí l          | Minh      | × ~              |                   |                |                     |                     |            |
| Chọn danh mục nghề nghiệp<br>lộ khẩu thường trứ: Tỉnh/Tp * |           | Quận/Huyện *     |                   |                | Xã/Phường *         |                     |            |
| Thành phố Hồ Chí Minh                                      | •         | Quận 8           |                   | -              |                     |                     |            |
| Fhôn/Ấp                                                    |           | Địa chỉ chi tiết |                   |                |                     | _                   |            |
| -Thôn/Ấp-                                                  | *         |                  |                   |                | 🕲 Áp dụng -> Tạm ti | ณ์                  |            |
| Nơi ở thường trú (tạm trú): Tỉnh/Tp *                      |           | Quận/Huyện *     |                   |                | Xã/Phường *         |                     |            |
| Thành phố Hồ Chí Minh                                      | *         | Quận 8           |                   | -              |                     |                     |            |
| Fhôn/Ấp                                                    |           | Địa chỉ chi tiết |                   |                |                     |                     |            |
| -Thôn/Ấp-                                                  | *         |                  |                   |                |                     |                     |            |
|                                                            |           |                  |                   |                |                     |                     |            |
| Ghi chú                                                    |           |                  |                   |                |                     |                     |            |
| Shi chú                                                    |           |                  |                   |                |                     |                     | -          |
| Shi chú                                                    |           |                  |                   | 1.1            | Nhập thông t        | tin bắt buộc có dấu | 🔁 Luy 🖉 Hả |

1.1 Thêm đối tượng theo file mẫu excel

- Vào quản lý tiêm chủng => click Import danh sách đối tượng tiêm trẻ em covid

| ≡        |                                                                                            |                                                         |                                | ₽ Các thay đổi p        | hần mềm    | 🔎 Tài liệu & Bi | ểu mẫu      | ÷ 🚺            | <b>_</b> | hcm_dv_t | tksbt 👻    |
|----------|--------------------------------------------------------------------------------------------|---------------------------------------------------------|--------------------------------|-------------------------|------------|-----------------|-------------|----------------|----------|----------|------------|
| <i>.</i> | Quản lý tiêm chủng                                                                         | anh sách đối tượ                                        |                                |                         |            |                 |             |                |          |          |            |
| Øn<br>:■ | <ul> <li>Kế hoạch tiêm chủng</li> <li>Cán bộ</li> <li>Dếi tượng đặt tiêm</li> </ul>        | em tiêm                                                 |                                |                         |            |                 | 🖈 Tải fi    | e mẫu 1 📘 Tả   | i HDSD   |          |            |
| <b>.</b> | <ul> <li>Đối tượng dặt tiêm</li> <li>Đối tượng tiêm covid</li> </ul>                       |                                                         |                                |                         |            |                 |             |                |          |          |            |
|          | <ul> <li>Þor taging item covid</li> <li>Lọc đối tượng tiêm covid</li> <li>trùng</li> </ul> |                                                         | Choose File No file chosen     |                         |            |                 | Tải lên     |                |          |          |            |
|          | Import đối tượng tiêm covid                                                                |                                                         |                                |                         |            |                 |             |                |          |          | _          |
|          | Import lịch sử tiêm covid                                                                  |                                                         |                                |                         |            |                 |             |                |          |          |            |
|          | Import danh sách đối tượng<br>trẻ em tiêm Covid                                            | em tiêm người r                                         | οιτάς ησολί                    |                         |            |                 | ያ Tải fi    | e mẫu 2   🛣 Tả | i HDSD   |          |            |
|          | <ul> <li>Import danh sách lịch sử trẻ<br/>em tiêm Covid</li> </ul>                         | en den nguer i                                          |                                |                         |            |                 |             |                |          |          |            |
|          | Dhản ánh chứng phận tiêm                                                                   |                                                         |                                |                         |            |                 |             |                |          |          |            |
|          | Tiếp theo click                                                                            |                                                         | Tải file mẫu 1                 |                         |            |                 |             |                | ~        | _        |            |
| ←        | $\rightarrow$ C: A Not secure tie                                                          | mchungcovid19 moh                                       | nov vn/Tiemchung/DoiTuong/Impo | rtDanhSachDoiTuongTiemi | CovidTreEm |                 |             | 6              | e i de   | *        |            |
|          | pps M Gmail P YouTube                                                                      | Maps <table-cell-columns> VNPost  </table-cell-columns> | Đinh vi bư 🗭 BC PYTGD - Google | . Viettel Web Client S  | Tra cứu    | hành trình 于    | SIM PHAM HI | лб 7 🔞 :       | SSSS     | » 🗉      | Reading li |
| ≡        |                                                                                            |                                                         |                                | P Các thay đổi p        | hần mềm    | 🕒 Tài liệu & Bi | eื่น mẫu    | <u>ب</u>       | 8        | hcm_dv_t | tksbt 👻    |
| ٩        | 🖀 Trang chủ 🔪 Import D                                                                     | anh sách đối tượ                                        | ]                              |                         |            |                 |             |                |          |          |            |
| ∥n<br>:≡ | Import đối tượng trẻ                                                                       | em tiêm                                                 |                                |                         |            |                 | 🖈 Tái fi    | le mẫu 1 📝 Tấ  | ii HDSD  |          |            |
| ۵        |                                                                                            |                                                         |                                |                         |            |                 |             |                |          |          |            |
|          | Chọn file dữ liệu để tải lê                                                                | n                                                       | Choose File No file chosen     |                         |            |                 | Tải lên     |                |          |          |            |
|          |                                                                                            |                                                         |                                |                         |            |                 |             |                |          |          | _          |

-- Sau đó điền đầy đủ thông tin vào file excel vừa tải về ( lưu ý những cột đánh dấu \* là bắt buộc )

Lưu ý chọn đơn vị công tác nên ghi chú dễ nhớ để sau này lập kế hoạch báo cáo dễ nhận biết

| Đơn vị công tác |  |
|-----------------|--|
| Trường mầm      |  |
| non anh đào     |  |
| ngày 08-03      |  |

| File                                                                    | 9 • (≅ -   <del>-</del><br>Home Insert I  | Page Layout Formulas                                              | Data Review View               | DS_doi_tuong_tiem_co                                | vid_file_mau tre em    | [Compatibility Mod                         | e] - Microsoft Excel                            |                                              | -                                              | - O ×<br>a (2 - # 2                                                |
|-------------------------------------------------------------------------|-------------------------------------------|-------------------------------------------------------------------|--------------------------------|-----------------------------------------------------|------------------------|--------------------------------------------|-------------------------------------------------|----------------------------------------------|------------------------------------------------|--------------------------------------------------------------------|
| aste                                                                    | K Cut Time<br>Copy ▼<br>Format Painter B  | es New Roma - 11 - A <sup>*</sup><br>I ∐ - I ⊞ - I A <sup>*</sup> |                                | Wrap Text                                           | Text<br>\$ - % •       | Conditional Forr<br>Formatting * as Ta     | mat Cell Insert<br>ble * Styles *               | Delete Format                                | n * 27 m<br>Sort & Find &<br>Filter * Select * |                                                                    |
| CII                                                                     | A7 = (a)                                  | Font #                                                            | All                            | gnment 's                                           | Number                 | Styles                                     | 5                                               | Cells                                        | Editing                                        |                                                                    |
|                                                                         | A/ +                                      | Jx #                                                              | D                              | E                                                   | E                      | G                                          | ц                                               |                                              | 1                                              | v C                                                                |
| Chi                                                                     | D D                                       | U                                                                 | U                              | C                                                   | F                      | 6                                          | п                                               |                                              | 1                                              | N                                                                  |
|                                                                         | 1.Các cột có hoa th                       | hị (*) màu đỏ là cột bắ                                           | t buộc phải nhập thôn          | g tin.                                              |                        |                                            |                                                 |                                              |                                                |                                                                    |
|                                                                         | 2. Địa điểm tiêm n                        | hập Mã cơ sở KCB củ                                               | a cơ sở tiêm, tham kh          | ão tại PL4                                          |                        |                                            |                                                 |                                              |                                                |                                                                    |
|                                                                         | 3. Với các cột khôi<br>4. Thực hiện hệ bi | ng có thông tin hoặc th<br>Leo dữ liên ( Filter) t                | iêu thông tin thì KHO          | NG NHẠP<br>h mung (ann khi thung hiệ                | a fan afail) fan fa bh | i Tài Gla inn ant là                       | n hâ chấng                                      |                                              |                                                |                                                                    |
|                                                                         | 4. Inực niện bo bệ                        | o loc air liện (Filler) tự                                        | ii tat ca cac sheet aan        | п тụс (sau кni thực niệ                             | n tra curu) truoc kn   | i 1 ai jue import lei                      | n nệ thông                                      |                                              |                                                |                                                                    |
| #                                                                       | Họ và tên (*)                             | Ngày sinh dạng<br>dd/mm/yyyy (*)                                  | Giới tính (*)<br>(0:nam, 1:nữ) | Mã nhóm<br>đổi tượng ưu tiên (*)<br>(Tham khảo PL2) | Đơn vị công tác        | Số điện thoại<br>( <i>Tối thiểu 10 số)</i> | Số CCCD, Mã<br>định danh(*)<br>(Loại 8,9,12 số) | Số thẻ bảo hiểm y tế<br>(Mã thẻ 10/15 ký tự) | Họ tên người giám hộ(*)                        | Quan hệ với để<br>tương tiêm<br>(1:Mẹ; 2: bố: 3<br>người giám hộ)( |
| 1                                                                       | Nguyễn Văn A                              | 04/12/2004                                                        | 0                              | 17                                                  | Trường ABC             |                                            |                                                 |                                              | Nguyễn Văn B                                   | 2                                                                  |
| )<br>L<br>2<br>3<br>3<br>5<br>5<br>7<br>7<br>3<br>3<br>9<br>9<br>1<br>L |                                           |                                                                   |                                |                                                     |                        |                                            |                                                 |                                              |                                                |                                                                    |
| 1                                                                       |                                           |                                                                   |                                |                                                     |                        |                                            |                                                 |                                              |                                                |                                                                    |
| 4 F                                                                     | H PL1_Danh sac                            | h doi tuong tiem 🦯                                                | PL2_Ma nhom doi tuo            | ong uu tien / PL3_Da                                | nh muc hanh chinh      | PL4_Địa điểm                               |                                                 |                                              |                                                | •                                                                  |

Tiếp theo click

rồi tải file và nhập thông tin

| 💿 Impo                   | rt Danh sách đổi tượng tiềm 🗙 💟 Viettel Mail System: Inbox (546) 🛛 🗙 📔 🕇                                                         | $\sim$            | - 0 >           |
|--------------------------|----------------------------------------------------------------------------------------------------|-------------------|-----------------|
| $\leftarrow \rightarrow$ | C 🔺 Not secure   tiemchungcovid19.moh.gov.vn/Tiemchung/DoiTuong/ImportDanhSachDoiTuongTiemCovidTreEm                             | <b>i</b> <i>i</i> | ☆ 🗯 💟 🗄         |
| Apps                     | M Gmail 📭 YouTube 💡 Maps 🛩 VNPost   Định vị bư 🚹 BC PYTGD - Google 💟 Viettel Web Client S 🏹 Tra cứu hành trình 🚹 SIM PHẠM HƯNG 7 | 🔯 ssss            | » 📰 Reading lis |
| ≡                        | P Các thay đối phần mềm 🗍 🖄 Tài liệu & Biểu mẫu 🔺                                                                                | *                 | hcm_dv_ttksbt 👻 |
|                          | 🖷 Trang chủ 🔪 Import Danh sách đối tượ                                                                                           |                   |                 |
| Øn                       | Import đối tựơng trẻ em tiêm 🔒 Tải filemâu 1                                                                                     | 🛃 Tải HDSD        |                 |
| ≡                        |                                                                                                    |                   |                 |
| 4                        |                                                                                                    |                   |                 |
|                          | Chọn file dữ liệu đ <mark>ợ tải ien Choose File</mark> No file chosen Tải lên                                                    |                   |                 |

| ) Open                                                                                                    |                                                                                                    |                                               |                                   |                              |                   |              |                                             |        | X             |
|----------------------------------------------------------------------------------------------------|----------------------------------------------------------------------------------------------------|-----------------------------------------------|-----------------------------------|------------------------------|-------------------|--------------|---------------------------------------------|--------|---------------|
| $\leftarrow \rightarrow$                                                                                                    | r ↑ 📜 > This PC > Desktop > ii                                                                                                    | mport                                         |                                   |                              |                   | ت<br>ب       | ) , Search                                  | import |               |
| Organize *                                                                                                    | New folder                                                                                                    |                                               |                                   |                              |                   |              |                                             |        | •             |
| Organize *  * Quick Desl Doc Doc Doc Pict Doc Pict Doc Offi QL UYE OneD This P  3 30 Doc Desl Doc Doc Pict Pict Pict Pict Pict Pict Pict Pic | New folder access access acces | Name  DS_doi_tuong_tiem_covid_file_mau tre em | Date modified<br>3/3/2022 8:45 AM | Type<br>Microsoft Excel 97-2 | Size<br>3,762 KB  |              |                                             |        |               |
| 📕 Vide                                                                                                    | oos<br>Il Disk (C:) v<br>File name: DS_doi_tuong_tie                                                                                                    | m_covid_file_mau tre em                       |                                   |                              |                   | $\uparrow$   | <ul> <li>All Files</li> <li>Open</li> </ul> |        | Cancel        |
| Import                                                                                                    | : Danh sách đối tượng tiêm 🗙 💟                                                                                                    | Viettel Mail System: Inbox (547) 🗙 🕇 🕂        |                                   |                              |                   |              | ~                                           | -      | o ×           |
| $\leftrightarrow$                                                                                                    | C A Not secure   tiemchu                                                                                                    | ngcovid19.moh.gov.vn/Tiemchung/DoiTuon        | ng/ImportDanhSachDoiTuong         | gTiemCovidTreEm              |                   |              | Gr (                                        | 2 🕁    | * 🕐 :         |
| Apps                                                                                                    | M Gmail 🕒 YouTube 💡 Ma                                                                                                    | aps 🛛 🛫 VNPost   Định vị bư 🚹 BC PYTGD -      | Google 💟 Viettel Web Clie         | nt S 🏼 🏹 Tra cứu hành        | trình 🚹 SIM       | PHẠM HƯNG    | G 7 😰 ssss                                  | >>     | 🖽 Reading lis |
| ≡                                                                                                    |                                                                                                    |                                               | ₽ Các thay                        | r đối phần mềm 🛛 🗳           | Tài liệu & Biểu r | nẫu 🐥        |                                             | hcm_c  | lv_ttksbt 👻   |
| ٢                                                                                                    | 🖨 Trang chủ 🔪 Import Danh s                                                                                                    | sách đối tượ                                  |                                   |                              |                   |              |                                             |        |               |
| ″n<br>≡                                                                                                    | Import đối tượng trẻ em                                                                                                    | tiêm                                          |                                   |                              |                   | ያ Tải file n | nẫu 1  Tải HDS                              | D      |               |
| •                                                                                                    | Chọn file dữ liệu để tải lên<br>                                                                                                    | Choose File DS_doi_tu                         | ong_tiem_covid_file_mau tre       | em.xls                       |                   | Tải lên      |                                             |        |               |

## 1.2 Sửa thông tin đối tượng

× Viettel Web Client Sign In Đối tượng tiêm covid × | G hướng dẫn sử dụng tiemchungco × | +  $\leftarrow$   $\rightarrow$  C ( A Not secure | tiemchungcovid19.moh.gov.vn/TiemChung/DoiTuong/Index \* 👯 Apps 🛛 M Gmail 💶 YouTube 💡 Maps 🛩 VNPost | Định vị bư... 🚼 BC PYTGD - Google... 💟 Viettel Web Client S... 📝 Tra cứu hành trình... 🚼 SIM PHAM HUNG 7. 😰 ssss 🗄 Reading I >> l² Các thay đối phần mềm 🕒 Tài liệu & Biểu mẫu ≡ 🔒 hcm\_dv\_ttksbt Δ 🛞 Quản lý tiêm chủng ; tiêm covid › Kế hoạch tiêm chủng Øn Thông tin đối tượng tiêm + Thêm ối tượng/tên mẹ/tên b 🔍 👻 ▹ Cán bộ = › Đối tượng đặt tiêm Chọn một đối tượng để xem thông tin 4 *—* Đối tượng tiêm covid › Lọc đối tượng tiêm covid Năm sinh trùng có đối tượng nào Import đối tượng tiêm covid Import lich sử tiêm covid Import danh sách đối tượng trẻ em tiêm Covid Import danh sách lịch sử trẻ

Vào Quản lý tiêm chủng => Đối tượng tiêm covid

Click theo thứ tự bên dưới ( có 5 trường thông tin để tra cứu, đơn giản nhất là tìm theo tên + số điện thoại( tối thiểu phải điền 2 trường thong tin)

| Đối tượng tiêm covid 🛛 🗙                                                                                                    |                                                                                                    | TiemChung/DoiTuong/Index 🔤 🤍 🖻 🛊                                                                                                    |
|----------------------------------------------------------------------------------------------------|----------------------------------------------------------------------------------------------------|----------------------------------------------------------------------------------------------------|
| → C ▲ Not secure   tieme                                                                                                    | chungcovid19.moh.gov.vn/                                                                                                    |                                                                                                    |
| Apps M Gmail 💶 YouTube 💡                                                                                                    | Maps 🛛 🛩 VNPost   Định vị t                                                                                                    | bu 🚹 BC PYTGD - Google 💟 Viettel Web Client S 🏹 Tra cứu hành trình 🚹 SIM PHẠM HƯNG 7 🔞 ssss 🛛 » 🛙 🖽 Re                                                                                                    |
|                                                                                                    |                                                                                                    | 🤌 Các thay đối phần mềm 🎾 🚺 Tài liệu & Biểu mẫu 🔺 📻 🎄 hơm_dv_ttk                                                                                                    |
| 💣 Trang chủ 🔰 Đối tượng tiềm                                                                                                    | covid                                                                                                    |                                                                                                    |
|                                                                                                    |                                                                                                    |                                                                                                    |
| Tim kiếm theo mã/tên đối tượn                                                                                                    | ng/tên mẹ/tên I Q 👻                                                                                                    | Tim kiến tảng to × + Thêm                                                                                                    |
| Không có đối tượng tiêm                                                                                                    | $\rightarrow$                                                                                                    | Loại địa chu 2 Khu vực Tỉnh                                                                                                    |
| covid nào                                                                                                    |                                                                                                    | -Tất cả- ♥ -Khu vực- ♥ -Tính/Thành ph.,, ♥<br>Huyên X3/Phường Thôn/Ấn                                                                                                    |
| # Họ và tên                                                                                                    | Năm <sup>1</sup> sinł                                                                                                    | h -Quận/HuyệnXă/PhườngThôn/Ấp -                                                                                                    |
| Không có đối                                                                                                    | tượng nào                                                                                                    | Mã đối tượng Họ và tên                                                                                                    |
|                                                                                                    |                                                                                                    | Nhập hoặc quét mã vạch phạm văn hưng                                                                                                    |
|                                                                                                    |                                                                                                    | Đơn vị tạo Dân tộc                                                                                                    |
|                                                                                                    | 5 –                                                                                                    | Chọn cơ sở tiêm chúng V Đản tộc- V<br>Nnày einh Số điển thoại                                                                                                    |
|                                                                                                    |                                                                                                    | ngky/tháng/năm 🖀 0975765879                                                                                                    |
|                                                                                                    |                                                                                                    | Giới tính                                                                                                    |
|                                                                                                    |                                                                                                    | -Giới tính-                                                                                                    |
|                                                                                                    |                                                                                                    | CCCD/Mā định danh Q                                                                                                    |
|                                                                                                    |                                                                                                    | Tim theo mã QR                                                                                                    |
|                                                                                                    |                                                                                                    |                                                                                                    |
| u khi tìm ra đối                                                                                                    | 6 📑                                                                                                    | Tim Lién 🗋 Xult de Leva<br>Sửa<br>để sửa thông tin cần sửa                                                                                                    |
| u khi tìm ra đối                                                                                                    | و معنی و و و و و و و و و و و و و و و و و و و                                                                                                    | Timkén 🕽 Kult de kuz<br>Sửa<br>để sửa thông tin cần sửa<br>Hủy                                                                                                    |
| u khi tìm ra đối<br>u đó click                                                                                                    | 6 – f<br>tượng, chọn<br>Lưu Ø                                                                                                    | Tim Life       Xult de Live         Sửa       để sửa thông tin cần sửa         Hủy       để lưu lại                                                                                                    |
| u khi tìm ra đối<br>u đó click                                                                                                    | 6<br>tượng, chọn<br>Lưu Ø                                                                                                    | Turn Lein Dust du Veu<br>Sửa<br>để sửa thông tin cần sửa<br>Hủy<br>để lưu lại<br>iemChung/DoiTuong/Index                                                                                                    |
| u khi tìm ra đối<br>u đó click<br>C A Not secure   tiemch<br>ps M Gmail D YouTube V M                                                                                                    | 6<br>tượng, chọn<br>Lưu ⊘<br>ungcovid19.moh.gov.vn/Ti<br>taps ∡ VNPost   Dịnh vị bu                                                                               | Turn kolon Turn kolon   Juit de kolon   de sửa thông tin cần sửa   Hủy   để lưu lại   iemChung/DoiTuong/Index   a   H BC PYTGD - Google   Viettel Web Client S   Tra củu hành trình   SIM PHAM HƯNG Z   N E PYTGD - Google                                                                                                    |
| u khi tìm ra đối<br>u đó click<br>° ⊂ ▲ Not secure   tiemch<br>ps M Gmail ■ YouTube ♥ M                                                                                                    | 6<br>tượng, chọn<br>Lưu ⊘<br>ungcovid19.moh.gov.vn/Ti<br>4aps ∝ VNPost   Định vị bu                                                                               | Turn ktém       D Kuth dù Kkuz         Image: Sur and the sur a thông tin cần sửa         Image: BC PYTGD - Google         Image: Viettel Web Client S         Image: Tai liếu & Biếu mẫu         Image: P Các thay đối phần mềm                                                                                                    |
| a khi tìm ra đối<br>a đó click<br>C ▲ Not secure   tiemch<br>ps M Gmail ● YouTube ♀ N<br># Trang chủ Dõi tượng tiềm cơ                                                                                                    | 6<br>tượng, chọn<br>Lưu ⊘<br>ungcovid19.moh.gov.vn/Ti<br>4aps ≪ VNPost [ Định vị bu                                                                               | Turn Mén       Xult do Mex         Image: Suite and the suite and the suite |
| A khi tìm ra đối<br>A thi tìm ra đối<br>A đó click<br>C A Not secure   tiemch<br>ps M Gmail Dối tượng tiêm cơ<br>Tim kiếm theo mã/tên đối tượng                                                                                                    | 6<br>tượng, chọn<br>Lưu ⊘<br>ungcovid19.moh.gov.vn/Ti<br>Aaps ✓ VNPost   Định vị bu<br>xvid                                                                       | Tim tiém     Diagonal     de sửa thông tin cần sửa     Hủy     de lưu lại     iemChung/DoiTuong/Index     iemChung/DoiTuong/Index     iemChun                                                                                                    |
| a khi tìm ra đối<br>a đó click<br>C ▲ Not secure   tiemch<br>ps M Gmail ■ YouTube ♥ N<br>M Gmail ■ YouTube ♥ N<br>M Gmail ■ YouTube ♥ N<br>Hiến theo mā/tên đối tượng<br>Hiến thị 1, 11/1 đối tượng                                                                                                    | 6<br>tượng, chọn<br>Lưu ⊘<br>ungcovid19.moh.gov.vn/Ti<br>Aaps ≪ VNPost   Định vị bư<br>vid<br>/tên me/tên b Q ↔                                                   | Turn ktém       D kut dù kteu         Image: Su'a       để sửa thông tin cần sửa         Hủy       để lưu lại         iem: Chung/DoiTuong/Index       Image: Chung Angle         Image: Sim PHAM HUNG 7       Image: Sim PHAM HUNG 7         Image: Sim PHAM HUNG 7       Image: Sim PHAM HUNG 7         Image: Sim Pham HUNG 7       Image: Sim Pham HUNG 7         Image: Sim Pham HUNG 7       Image: Sim Pham HUNG 7                                                                                                    |
| a khi tìm ra đối<br>a khi tìm ra đối<br>a đó click<br>⇒ C ▲ Not secure   tiemch<br>ps ➡ Gmail ■ YouTube ♥ N<br>≪ Trang chủ Dôi tượng tiêm cơ<br>Tim kiếm theo mã/tên đôi tượng<br>Hiến thị [1 - 1]/1 đối tượng                                                                                                | 6<br>tượng, chọn<br>Lưu ⊘<br>ungcovid19.moh.gov.vn/Ti<br>Aaps ≪ VNPost   Định vị bư<br>vvid<br>/tên me/tên b Q ↔                                                  | Turn ktém       D kut dù kteu         I Sửa       để sửa thông tin cần sửa         Hủy       để lưu lại         iemcChung/DoiTuong/Index       I các thất liệu & Biểu mẫu         I BC PYTGD - Google       Viettel Web Client S         I BC PYTGD - Google       Viettel Web Client S         I Thông tin đối tượng tiêm       I Tai liệu & Biểu mẫu         I Thông tin đối tượng tiêm       I Tai liệu & Biểu mẫu         I Thông tin dối tượng tiêm       I Tai liệu S Biểu mẫu         I Thông tin cả nhân       Lịch sử tiêm chủng         I Thông tin cả nhân       Lịch sử tiêm chủng         I Thông tin cả nhân       Lịch sử tiêm chủng         I Tai liệu S Biểu mẫu       Ngày lịnh                                                                                                    |
| a khi tìm ra đối<br>a khi tìm ra đối<br>a đó click<br>C ▲ Not secure   tiemch<br>ps M Gmail ● YouTube ♥ N<br># Trang chủ Dối tượng tiêm cơ<br>Tim kiếm theo mä/tên đối tượng<br>Hiến thị [1 - 1]/1 đối tượng<br># Họ và tên                                                                                   | 6<br>tượng, chọn<br>Lưu ⊘<br>ungcovid19.moh.gov.vn/Ti<br>Aaps ∠ VNPost Dinh vi bu<br>svid<br>/tên me/tên b Q ↓<br>_ →<br>_ →<br>Năm sinh                          | Tımısten Tımısten     Sůra        dể sửa thông tin cần sửa     Hủy     để lưu lại     iemChung/DoiTuong/Index     Marting     Y Các thay dữi phản mềm     Y Các thay dữi phản mềm                                                                                                    |
| u khi tìm ra đối<br>u khi tìm ra đối<br>u đó click<br>C ▲ Not secure   tiemch<br>ps M Gmail ● YouTube ♥ N<br># Trang chủ Dối tượng tiêm cơ<br>Tìm kiếm theo mä/tên đối tượng<br>Hiến thị [1 - 1]/1 đối tượng<br># Họ và tên<br>1 Phạm Văn Hưng                                                                | 6<br>tượng, chọn Lưu  ungcovid19.moh.gov.vn/Ti Aaps ✓ VNPost   Định vị bu vid vid vid Ttên me/tên b Q ↓ Năm sinh ♂ 27/01/1991                                     | Turn Mem Turn Mem     Sửa           để sửa thông tin cần sửa        Hủy        để lưu lại        iemChung/DoiTuong/Index      iemChung/DoiTuong/Index         iemChung/DoiTuong/Index         iemChung/DoiTuong/Index             iemChung/DoiTuong/Index           iemChung/DoiTuong/Index                iemChung/DoiTuong/Index                                                                                                    |
| a khi tìm ra đối<br>A khi tìm ra đối<br>C ▲ Not secure   tiemch<br>ps M Gmail ■ YouTube ♥ N<br>M Gmail ■ YouTube ♥ N<br>M Gmail ■ YouTube ♥ N<br>Hiến thị [1 - 1]/1 đối tượng<br>Hiến thị [1 - 1]/1 đối tượng<br>Hiến thị [1 - 1]/1 đối tượng<br>Hiến thị [1 - 1]/1 đối tượng<br>Hiến thị [1 - 1]/1 đối tượng | 6<br>tượng, chọn Lưu  ungcovid19.moh.gov.vn/Ti Aaps ✓ VNPost  Định vị bu vid /tên mẹ/tên b Q ↔ Năm sinh ♂ 27/01/1991                                              | Tim stém       2 kust de teken         I Sửa       để sửa thông tin cần sửa         Hủy       để lưu lại         iemChung/DoiTuong/Index       Image: Image: I                                                                               |
| a khi tìm ra đối<br>a khi tìm ra đối<br>a đó click<br>C ▲ Not secure   tiemch<br>ps M Gmail ● YouTube ♥ N<br>M Gmail ● YouTube ♥ N<br>M Trang chủ Đối tượng tiêm cơ<br>Tim kiếm theo mä/tên đối tượng<br>Hiến thị [1 - 1/1 đối tượng<br># Họ và tên<br>1 Phạm Văn Hưng                                        | 6<br>turọng, chọn Lưu<br>ungcovid19.moh.gov.vn/Ti Aaps ≪ VNPost   Định vị bu<br>vid<br>/tên me/tên b Q ↔<br>Svid<br>Tên me/tên b Q ↔<br>Năm sinh<br>G³ 27/01/1991 | Image: Subary       dể sửa thông tin cần sửa         Hủy       để lưu lại         iem:Chung/DoiTuong/Index       Image: Image: Ima                                            |
| L khi tìm ra đối<br>L đó click<br>C ▲ Not secure   tiemch<br>ps M Gmail ● YouTube ♥ N<br>M Gmail ● YouTube ♥ N<br>M Gmail ● YouTube ♥ N<br>Hiến thị [1 - 1]/1 đối tượng<br>Hiến thị [1 - 1]/1 đối tượng<br># Họ và tên<br>1 Phạm Văn Hưng                                                                     | 6<br>tượng, chọn<br>Lưu                                                                                                    | Image: Subart state         C         Sů         dể sửa thông tin cần sửa         Hủy         để lưu lại         iemchung/DoiTuong/Index         V       Viettel Web Client S Viettel Web Client S Viettel Viettel                                                                                                    |
| u khi tìm ra đối<br>u đó click<br>→ C ▲ Not secure   tiemch<br>pps M Gmail ● YouTube ♥ N<br>≪ Trang chủ Dôi tượng tiêm cơ<br>Tim kiếm theo ma/tên đối tượng<br>Hiến thị [1 - 1]/1 đối tượng<br># Họ và tên<br>1 Phạm Văn Hưng                                                                                 | 6<br>tượng, chọn Lưu  ungcovid19.moh.gov.vn/Ti Aaps ✓ VNPost Dinh vi bu vid /tên me/tên b Q ↓ Năm sinh o³ 27/01/1991                                              | The Metric       It was not water         Image: Subsection of the structure       It is structure         Image: Subsection of the structure       It is structure         Image: Subsection of the structure                                                                                                    |

Thêm, Chỉnh sửa mũi tiêm -> click Lịch sử tiêm chủng => vào thao tác các biểu tượng phù hợp với nhu cầu người dùng,

" sửa, xóa thêm mới.....

| ≡          |                                             |                            |    |                                                |                        | ₽ Các tł       | nay đổi phần mềm | 🕒 Tài liệu & Biếu mẫu              | <u>۸</u> ک                         | hcm_dv_ttksbt |
|------------|---------------------------------------------|----------------------------|----|------------------------------------------------|------------------------|----------------|------------------|------------------------------------|------------------------------------|---------------|
| Ô          | 🕷 Trang chủ 🔰 Đổi tượng tiêm covid          |                            |    |                                                | Г                      | 7              |                  |                                    |                                    |               |
| 1/10<br>:≡ | Tìm kiếm theo mã/tên đối tượng/tên mẹ/tên b | Q +                        | Tł | iông tin đối tư                                | ợng <mark>tiệ</mark> m | 5              |                  | E                                  | 🖡 Thêm 🖉 🖋 Sửa 🗋 🕽                 | Kóa 🖉 Hủy     |
| <u>.</u>   | Hiển thị [1 - 1]/1 đối tượng                | $\leftarrow$ $\rightarrow$ | Th | ông tin cá nhân                                | Lịch sử t              | iêm chủng Dịcl | h vụ Lịch sử cập | nhật                               |                                    |               |
|            | # Họ và tên                                 | Năm sinh                   |    | Thêm mũi tiêm                                  |                        |                |                  |                                    | Xem theo                           | Vắc xin       |
|            | 1 Phạm Văn Hưng 🔿                           | 27/01/1991                 | #  | Vắc xm                                         | Mũi                    | Trạng thái     | Ngày tiêm        | Địa điểm                           | Cơ sở cập nhật                     | Thao tác      |
|            |                                             |                            | 1  | COVID-19<br>Vaccine<br>AstraZeneca<br>Covid-19 | 3                      | Đã tiêm chủng  | 08/01/2022       | Trạm Y tế Phường<br>Võ Thị Sáu     | Trạm Y tế Phường<br>Võ Thị Sáu     |               |
|            |                                             |                            | 2  | COVID-19<br>Vaccine<br>AstraZeneca<br>Covid-19 | 2                      | Đã tiêm chủng  | 21/08/2021       | BỆNH VIỆN ĐẠI HỌC<br>Y DƯỢC TP.HCM | BỆNH VIỆN ĐẠI HỌC<br>Y DƯỢC TP.HCM | ⊛ ∎∎<br>⊖∕×   |
|            |                                             |                            | 3  | COVID-19                                       | 1                      | Đã tiêm chủng  | 01/07/2021       | BÊNH VIÊN ĐA                       | BỆNH VIỆN ĐẠI HỌC                  | ۲             |

# 2. Kế hoạch tiêm

Trước khi lập kế hoạch tiêm cần thêm êkip BÁC Sỹ - Y TÁ tiêm

- Vào quản lý tiêm chủng click Cán bộ

| 0   | Danh mục Cán bộ 🛛 🗙                                                                | Viette     | el Mail System: Inbox (547) 🗙 📔 | +                                    |                      |                     |            | $\sim$   | -    | ۵        | ×         |
|-----|------------------------------------------------------------------------------------|------------|---------------------------------|--------------------------------------|----------------------|---------------------|------------|----------|------|----------|-----------|
| ←   | $\rightarrow$ C A Not secure   ti                                                  | emchungcov | vid19.moh.gov.vn/DMCanBo/C      | anBo/Index                           |                      |                     |            |          | ☆    | * (      | :         |
|     | Apps 附 Gmail 🖻 YouTube                                                             | 💡 Maps 🔄   | 🛫 VNPost   Định vị bư 🚹 BC      | CPYTGD - Google 💟 Viettel Web Client | : S 💙 Tra cứu hành t | trình 🚹 SIM PHẠ     | M HƯNG 7 🔞 | \$\$\$\$ | 33   | 🖽 Read   | ding list |
| =   |                                                                                    |            |                                 | ₽ Các thay o                         | fối phần mềm 🛛 🖪     | Tài liệu & Biểu mẫu |            | &        | hcm_ | dv_ttksb | ot -      |
| ٩   | Quản lý tiêm chủng                                                                 | c Cán bộ   |                                 |                                      |                      |                     |            |          |      |          | -         |
| Ø'n | Kế hoạch tiêm chủng                                                                |            |                                 |                                      | _                    |                     | 20         |          |      |          |           |
|     | ▸ Cán bộ                                                                           | -          |                                 |                                      | Xuất excel           | + Tìm kiêm cán b    | Ŷ          |          |      | ۹        | l,        |
| •   | <ul> <li>Đối tượng đặt tiêm</li> <li>Đối tượng tiêm covid</li> </ul>               |            | Chức vụ                         | Trình độ chuyên môn                  | G                    | hi chú Đ            | iện thoại  |          | Tha  | o tác    |           |
|     | <ul> <li>Lọc đối tượng tiêm covid</li> </ul>                                       |            | Nhân viên                       | Bác sỹ                               |                      |                     |            |          |      | ×        |           |
|     | trùng                                                                              |            | Nhân viên                       | Điều dưỡng                           |                      |                     |            |          | ø    | ×        |           |
|     | <ul> <li>Import đối tượng tiêm covid</li> <li>Import lịch sử tiêm covid</li> </ul> |            | Nhân viên                       | Điều dưỡng                           |                      |                     |            |          | ø    | ×        |           |
|     | Import danh sách đối tượng                                                         |            | Giám đốc Trung tâm              | Bác sỹ                               |                      |                     |            |          |      | ×        |           |
|     | tré em tiêm Covid                                                                  |            | Trưởng khoa                     | Bác sữ                               |                      |                     |            |          | 1    | ×        |           |

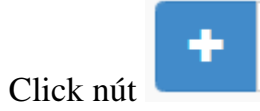

\_

| 💿 Dar                    | nh mục Cán b | ộ 🗙 💟 Viettel              | Mail System: Inbox (545) 🗙 🕇 🕇          |                                        |                     |                    | v – 0           | >      |
|--------------------------|--------------|----------------------------|-----------------------------------------|----------------------------------------|---------------------|--------------------|-----------------|--------|
| $\leftarrow \rightarrow$ | C A          | Not secure   tiemchungcovi | d19.moh.gov.vn/DMCanBo/CanBo/Index      |                                        |                     | <b>2</b> 2         | 12 🖈 🖈 🔍        |        |
| App:                     | s 附 Gmai     | I 💽 YouTube 💡 Maps 🛁       | 🕻 VNPost   Định vị bư 🚹 BC PYTGD - Goog | gle 💟 Viettel Web Client S 🏹 Tra cứu h | ành trình 🚹 SIM     | PHẠM HƯNG 7 🔞 ssss | s » 📰 Readir    | ng lis |
| ≡                        |              |                            |                                         | 1)<br>لا Các thay đối phần mềm         | 🖹 Tài liệu & Biểu n | nâu 🐥 🔀            | 局 hcm_dv_ttksbt |        |
| ٢                        | 🕷 Trang      | g chủ 🔪 Danh mục Cán bộ    |                                         |                                        |                     |                    |                 |        |
| Űn                       | Danh         | mục Cán bộ                 |                                         | Xuất excel                             | + Tîm kiếm d        | cán bộ             | Q               |        |
| :=                       |              |                            |                                         |                                        | $\wedge$            |                    |                 |        |
| 4                        | STT          | Tên cán bộ                 | Chức vụ                                 | Trình độ chuyên môn                    | Ghi chứ             | Điện thoại         | Thao tác        |        |
|                          | 1            | Nguyễn Văn B               | Nhân viên                               | Bác sỹ                                 |                     |                    | 1 ×             |        |
|                          | 2            | nguyễn thị b               | Nhân viên                               | Điều dưỡng                             |                     |                    | ø ×             |        |
|                          | 3            | nguyễn thị c               | Nhân viên                               | Điều dưỡng                             |                     |                    | e ×             |        |
|                          | 4            | nguyễn văn a               | Giám đốc Trung tâm                      | Bác sỹ                                 |                     |                    | ø ×             |        |

- Điền và chọn đầy đủ thông tin vào các ô như hình bên dưới rồi click

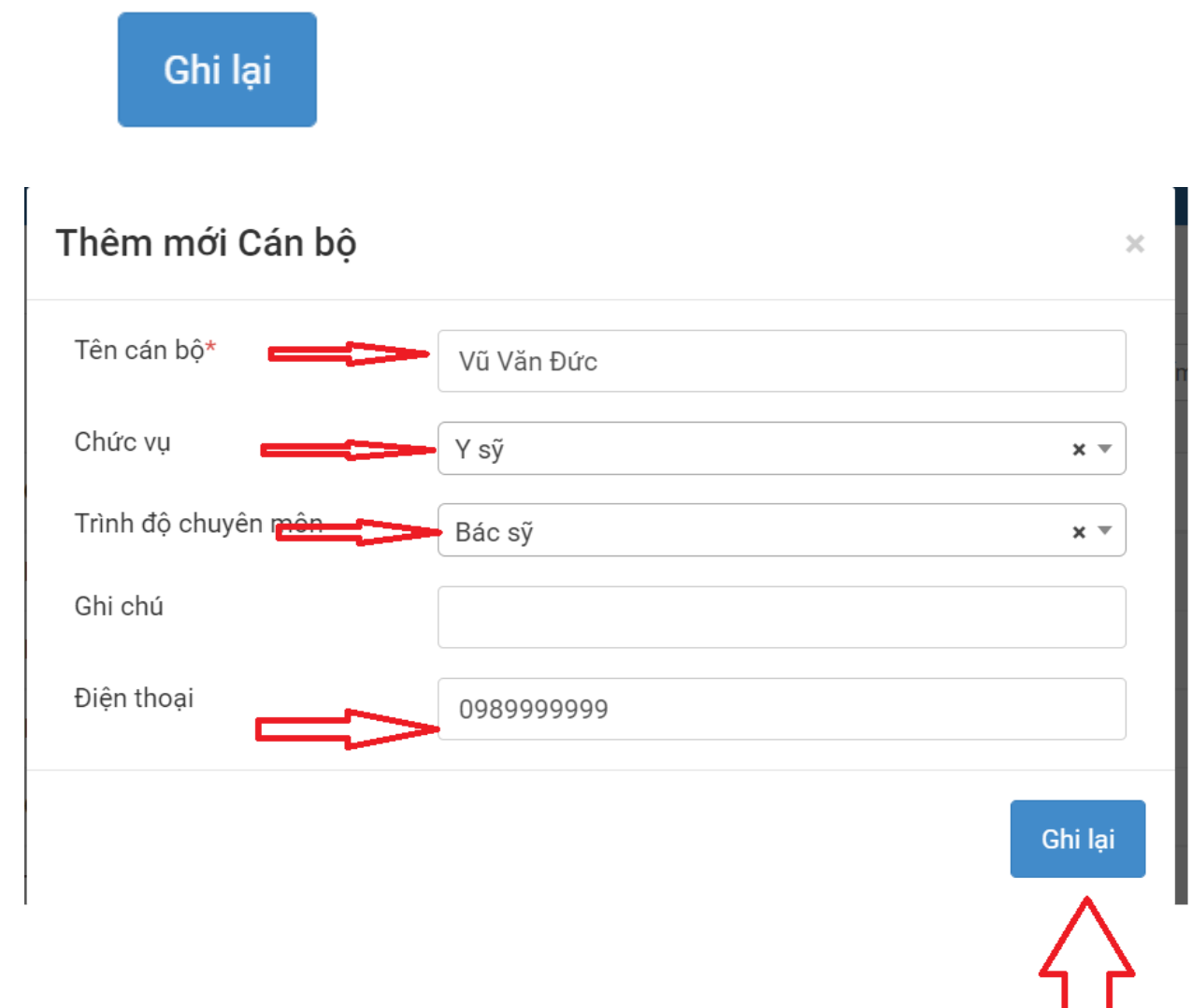

# 2.1. Thêm mới kế hoạch tiêm

<u>Bước 1:</u> Vào menu Quản lý tiêm chủng và Kế hoạch tiêm chủng

| <ul> <li>Quản lý kế hoạch tiêm covid</li> </ul>                      | +                        |                       |               |                 |               |              |            |        | $\sim$           | -            |                 |
|----------------------------------------------------------------------|--------------------------|-----------------------|---------------|-----------------|---------------|--------------|------------|--------|------------------|--------------|-----------------|
| $\leftrightarrow$ $\rightarrow$ $C$ $\blacksquare$ Not secure   tien | nchungcovid19.moh.gov.vr | n/KeHoachTiemChungAre | a/KeHoachTiem | 1               |               |              |            |        | S. E             | 2            | * 🔍             |
| 🗰 Apps 附 Gmail 🗈 YouTube 💡                                           | Maps 🛩 VNPost   Định v   | ij bư 🚹 BC PYTGD - Go | ogle 🔽 Viett  | el Web Client S | . 💙 Tra cứu   | ı hành trình | 🕇 SIM PHẠM | HƯNG 7 | 🔯 ssss           | »            | Reading li      |
| 🔋 BỘ Y TẾ                                                            | =                        |                       | 1             | ' Các thay đổi  | 1<br>phần mềm | 🕒 Tài liệu   | & Biểu mẫu | ۰      | *                | hcm_dv       | /_ttksbt 👻      |
| 🛞 Quản lý tiêm chủng 🗸 🗸                                             | 🖀 Trang chủ 🔷 Quản       | lý kế hoạch tiêm co   |               |                 |               |              |            |        |                  |              |                 |
| Kế hoạch tiêm chủng                                                  |                          |                       |               |                 |               |              |            |        | _                |              |                 |
| ▶ Cán bộ                                                             | I nong tin tim kie       | m                     |               |                 |               |              |            |        | Lập              | kế hoạch tiê | êm <del>-</del> |
| › Đối tượng đặt tiêm                                                 |                          |                       |               |                 |               |              |            |        |                  |              |                 |
| › Đối tượng tiêm covid                                               | Tỉnh                     | Thành phố Hồ Chí      | Minh 👻        | Huyện           | Quận 8        |              | *          | Xã     | Chọn             | Xã/Phườn     | ng 🔻            |
| › Lọc đối tượng tiêm covid trùng                                     | Ngày bất đầu từ          | 01/01/2022            | =             | Tới ngày        | Ngày/Thái     | ag/Näm       | <b>#</b>   | Tîm ki | ấm kế boach tiế  | im           |                 |
| Import đối tượng tiêm covid                                          | 5,7                      | 01/01/2022            | -             |                 | Ngay/ Ind     | 19/144111    | -          |        | ent ke noặch tiế |              |                 |
| Import lịch sử tiêm covid                                            |                          |                       |               |                 |               |              |            |        |                  |              |                 |
| <ul> <li>Import danh sách đối tượng trẻ<br/>em tiêm Covid</li> </ul> | Danh sách kế hoạ         | ạch tiêm              |               |                 |               |              |            |        |                  |              |                 |
| Import danh sách lịch sử trẻ em                                      |                          |                       |               | Số              |               |              | Số đối     |        |                  |              |                 |

Bước 2: Nhấn button

Lập kế hoạch tiêm 😽

# để thêm mới kế hoạch tiêm

| Quản lý kế hoạch tiêm covid X                                        | +                         |                               |                     |                       |                | $\checkmark$           | - 0 ×           |
|----------------------------------------------------------------------|---------------------------|-------------------------------|---------------------|-----------------------|----------------|------------------------|-----------------|
| $\leftarrow$ $\rightarrow$ C A Not secure   tien                     | nchungcovid19.moh.gov.vn/ | KeHoachTiemChungArea/KeHoachT | iem                 |                       |                |                        | * * 🔍 :         |
| 🏥 Apps M Gmail 🗈 YouTube 🂡                                           | Maps 🛛 🛫 VNPost   Định vị | bư 于 BC PYTGD - Google 💟 ۱    | iettel Web Client S | 7 Tra cứu hành trình  | 🕇 SIM PHẠM HƯI | NG 7 😰 ssss            | » 📰 Reading lis |
| 👔 BỘ Y TẾ                                                            | ≡                         |                               | ₽ Các thay đổi      | phần mềm 🛛 🖹 Tài liệu | & Biếu mẫu     |                        | hcm_dv_ttksbt 👻 |
| 🕙 Quản lý tiêm chủng 🛛 🗸                                             | 🖀 Trang chủ 🔷 Quản I      | ý kế hoạch tiêm co            |                     |                       |                |                        |                 |
| Kế hoạch tiêm chủng                                                  | Thên a tin the late       |                               |                     |                       |                |                        |                 |
| ▶ Cán bộ                                                             | I nong tin tim kien       | 1                             |                     |                       | ~              | Lập k                  | ś hoạch tiêm 👻  |
| › Đối tượng đặt tiêm                                                 |                           |                               |                     |                       |                |                        |                 |
| Đối tượng tiêm covid                                                 | Tỉnh                      | Thành phố Hồ Chí Minh         |                     | Quận 8                |                | Chọn X                 | a/Phường 🔻      |
| Lọc đối tượng tiêm covid trùng                                       | Ngày bắt đầu từ           | 01/01/2022                    | a Tới ngày          | Ngày/Tháng/Năm        | <b>**</b>      | lìm kiếm kế hoạch tiêr |                 |
| Import đối tượng tiêm covid                                          |                           | 0170172022                    |                     | rigoy, mang, nam      |                | nin kien ke nogen der  | <b>1</b>        |
| Import lịch sử tiêm covid                                            |                           |                               |                     |                       |                |                        |                 |
| <ul> <li>Import danh sách đối tượng trẻ<br/>em tiêm Covid</li> </ul> | Danh sách kế hoạo         | ch tiêm                       |                     |                       |                |                        |                 |
| Import danh sách lịch sử trẻ em                                      |                           |                               | Ső                  |                       | Số đối         |                        |                 |

**Bước 3:** Nhập thông tin các trường bắt buộc (có dấu \*) và nhấn L**ưu kế hoạch tiêm** 

|                          |                                                                                                    |                                                                                                    |                                                                                                    |                                                                                                    |                                                                                                    | 🖞 Các thay đổi phần mềm 🛛 🗋 Tài liệu                                                                                                    | & Biếu                                                                                                    | mẫu                                                                                                    | ÷                                                                                                    |                                                                                                    | 🔒 hcm_dv_t                                                                                                    |
|--------------------------|----------------------------------------------------------------------------------------------------|----------------------------------------------------------------------------------------------------|----------------------------------------------------------------------------------------------------|----------------------------------------------------------------------------------------------------|----------------------------------------------------------------------------------------------------|----------------------------------------------------------------------------------------------------|----------------------------------------------------------------------------------------------------|----------------------------------------------------------------------------------------------------|----------------------------------------------------------------------------------------------------|----------------------------------------------------------------------------------------------------|----------------------------------------------------------------------------------------------------|
| 🖀 Trang chủ 🔪 Lập kế hoạ | ach tiêm Covid                                                                                                    |                                                                                                    |                                                                                                    |                                                                                                    |                                                                                                    |                                                                                                    |                                                                                                    |                                                                                                    |                                                                                                    |                                                                                                    |                                                                                                    |
| Lập kế hoạch tiêm        |                                                                                                    |                                                                                                    |                                                                                                    |                                                                                                    |                                                                                                    |                                                                                                    |                                                                                                    |                                                                                                    |                                                                                                    |                                                                                                    |                                                                                                    |
| Ngày bắt đầu *           |                                                                                                    |                                                                                                    | Số ngày                                                                                                    | S                                                                                                    | ố bàn                                                                                                    | Vắc xin *                                                                                                    |                                                                                                    | Đơn vị c                                                                                                    | ông táo                                                                                                    | D                                                                                                    |                                                                                                    |
| 02/03/2022               |                                                                                                    | m                                                                                                    | 1 .                                                                                                    | • [                                                                                                    | 1 •                                                                                                    | COVID-19 Vaccine Jansen(Johnson & John                                                                                                    | S                                                                                                    |                                                                                                    | Chọ                                                                                                    | on đơn vị cô                                                                                                    | ng tác 👻                                                                                                    |
| Ngày sinh: Từ ngày       | Ngày sinh: Tới ngày                                                                                                    |                                                                                                    | Nhóm đổi                                                                                                    | tượng                                                                                                    |                                                                                                    | Chọn đối tượng theo                                                                                                    |                                                                                                    | Lập kế l                                                                                                    | noạch ti                                                                                                    | iêm rỗng                                                                                                    |                                                                                                    |
| Ngày/Tháng/Nām 🗮         | Ngày/Tháng/Nām                                                                                                    | m                                                                                                    | Chọn nh                                                                                                    | nóm đối                                                                                                    | i tượng <del>-</del>                                                                                                    | Cơ sở duyệt                                                                                                    | *                                                                                                    | 🗆 Kế hơ                                                                                                    | oạch kh                                                                                                    | ông có đô                                                                                                    | ối tượng                                                                                                    |
|                          | <ul> <li>Trang chủ Lập kế hoạ</li> <li>Lập kế hoạch tiêm</li> <li>Ngày bát đầu *</li> <li>02/03/2022</li> <li>Ngày sinh: Từ ngày</li> <li>Ngày Tháng/Năm </li> </ul> | <ul> <li>Trang chủ Lập kế hoạch tiêm Covid</li> <li>Lập kế hoạch tiêm</li> <li>Ngày bát đầu *</li> <li>02/03/2022</li> <li>Ngày sinh: Từ ngày</li> <li>Ngày Sinh: Tới ngày</li> <li>Ngày Tháng/Năm</li> </ul> | <ul> <li>Trang chủ Lập kế hoạch tiêm Covid</li> <li>Lập kế hoạch tiêm</li> <li>Ngày bắt đầu *</li> <li>02/03/2022</li> <li>Ngày sinh: Từ ngày</li> <li>Ngày sinh: Từ ngày</li> <li>Ngày/Tháng/Năm</li> </ul> | <ul> <li>♥ Trang chủ Lập kế hoạch tiêm Covid</li> <li>Lập kế hoạch tiêm</li> <li>Ngày bắt đầu *</li> <li>Số ngày</li> <li>02/03/2022</li> <li>1</li> <li>Ngày sinh: Từ ngày</li> <li>Ngày sinh: Tới ngày</li> <li>Nhóm đối</li> <li>Ngày/Tháng/Năm</li> <li>Chon nh</li> </ul> | <ul> <li>♥ Trang chủ Lập kế hoạch tiêm Covid</li> <li>Lập kế hoạch tiêm</li> <li>Ngày bắt đầu * Số ngày S</li> <li>02/03/2022</li> <li>1 ▼</li> <li>Ngày sinh: Từ ngày Ngày sinh: Tới ngày Nhóm đối tượng</li> <li>Ngày/Tháng/Năm ■ Chọn nhóm đối</li> </ul> | <ul> <li>Trang chủ Lập kế hoạch tiêm Covid</li> <li>Lập kế hoạch tiêm</li> <li>Ngày bắt đầu *</li> <li>O2/03/2022</li> <li>I ▼</li> <li>Ngày sinh: Từ ngày</li> <li>Ngày Sinh: Tứ ngày</li> <li>Nhóm đối tượng</li> <li>Ngày/Tháng/Năm</li> <li>Chọn nhóm đối tượng ▼</li> </ul> | <ul> <li>♣ Trang chủ Lập kế hoạch tiêm Covid</li> <li>Lập kế hoạch tiêm</li> <li>Ngày bắt đầu *</li> <li>O2/03/2022</li> <li>I ▼</li> <li>I ▼</li> <li>COVID-19 Vaccine Jansen(Johnson &amp; John</li> <li>Ngày sinh: Tới ngày</li> <li>Nhóm đối tượng</li> <li>Chọn đối tượng theo</li> <li>Ngày/Tháng/Năm</li> <li>Chọn nhóm đối tượng ▼</li> <li>Cơ sở duyệt</li> </ul> | <ul> <li>✤ Trang chủ Lập kế hoạch tiêm Covid</li> <li>Lập kế hoạch tiêm</li> <li>Ngày bắt đầu *</li> <li>O2/03/2022</li> <li>Số ngày</li> <li>Số ngày</li> <li>Số bàn</li> <li>Vác xin *</li> <li>COVID-19 Vaccine Jansen(Johnson &amp; Johns</li> <li>Ngày sinh: Từ ngày</li> <li>Ngày Sinh: Từ ngày</li> <li>Ngày Sinh: Tứ ngày</li> <li>Nhóm đối tượng</li> <li>Chọn đối tượng theo</li> <li>Cơ sở duyệt</li> </ul> | ♥ Trang chủ Lập kế hoạch tiêm Covid       Lập kế hoạch tiêm       Ngày bắt đầu *       Số ngày       02/03/2022       I       I       Qày sinh: Tứ ngày       Ngày sinh: Tứ ngày       Ngày Tháng/Năm       Ngày/Tháng/Năm         Chọn nhóm đối tượng       Chọn nhóm đối tượng       Chọn nhóm đối tượng | ♥ Trang chủ Lập kế hoạch tiêm Covid       Lập kế hoạch tiêm       Ngày bắt đầu *       02/03/2022       I       Ngày sinh: Tứ ngày       Ngày sinh: Tứ ngày       Ngày Sinh: Tứ ngày       Ngày Sinh: Tứ ngày       Ngày Tháng/Năm       Ngày Tháng/Năm         Chọ nhôm đối tượng         Chọ đối tượng theo         Lập Kế hoạch thát | ♥ Trang chủ Lập kế hoạch tiêm Covid          Lập kế hoạch tiêm         Ngày bắt đầu *       Số ngày       Số bàn       Vắc xin *       Đơn vị công tác         02/03/2022       I       I       I       COVID-19 Vaccine Jansen(Johnson & Johns       Chọn đơn vị cô         Ngày sinh: Từ ngày       Ngày sinh: Tới ngày       Nhóm đối tượng       Chọn đơi tượng theo       Lập kế hoạch tiêm rồng         Ngày/Tháng/Năm       Ngày/Tháng/Năm       Chọn nhóm đối tượng v       Cơ sở duyệt       Kế hoạch không có để |

# **Bước 4:** Nhập thông tin các trường bắt buộc (có dấu \*) và nhấn L**ưu kế hoạch tiêm**

| 1 Lập                        | kế hoạch tiêm Covid | × +                |                         |                      |                              |                                                            |                     | $\sim$                | - 0           | ×              |
|------------------------------|---------------------|--------------------|-------------------------|----------------------|------------------------------|------------------------------------------------------------|---------------------|-----------------------|---------------|----------------|
| $\leftarrow \   \rightarrow$ | C A Not s           | ecure   tiemchungo | covid19.moh.gov.vn/KeHc | achTiemChungArea     | a/LapLichTiemCovid/LapKeHoac | hTiemCovid                                                 |                     | s d                   | ☆ 🗯 🔇         | :              |
| Apps                         | M Gmail 🕒           | YouTube 💡 Maps     | 🛩 VNPost   Định vị bư   | BC PYTGD - Goo       | gle 💟 Viettel Web Client S   | 🏹 Tra cứu hành trình 🚹 SI                                  | M PHẠM HƯNG 7 [     | ssss                  | » ☷ Read      | ling list      |
| ≡                            |                     |                    |                         |                      | ₽ Các thay đổi ph            | ân mềm 🕒 Tài liệu & Biểu                                   | ımâu 🐥 📕            | •                     | hcm_dv_ttksb  | t <del>-</del> |
|                              |                     |                    |                         | Lậ                   | ìp kế hoạch tiểm             |                                                            |                     |                       | Thêm cán bộ   |                |
|                              | Thông tin k         | ế hoạch tiêm       |                         |                      |                              | 1. Nhập thông tin bắt buộc (<br>2. Nhân button Lập kế hoạc | có dấu *)<br>h tiêm | Lưu                   | kế hoạch tiêm |                |
|                              | Phụ trách*          | Ngu                | ıyễn Văn B <del>▼</del> | Tiếp đón*            | Chọn cán bộ 🔫                | Khám sàng                                                  | Chọi                | n cán bộ <del>v</del> |               |                |
|                              | Thực hiện<br>tiêm*  | Ch                 | ọn cán bộ <del>v</del>  | Quản lý sau<br>tiêm* | Chọn cán bộ 🔫                | Ký thư mời*                                                | Nguy                | rễn Văn B 🔫           |               |                |
|                              | Địa điểm<br>tiêm    | Trung tâm kiểm     | soát bệnh tật Thành phi |                      |                              |                                                            |                     |                       |               |                |

Lưu ý có 2 cách lập kế hoạch tiêm

## - 1 là lập theo đơn vị công tác ghi chú trong file excel import đối tượng

#### Đơn vị công tác

#### Công ty TNHH bảo hiểm nhân thọ AIA việt nam

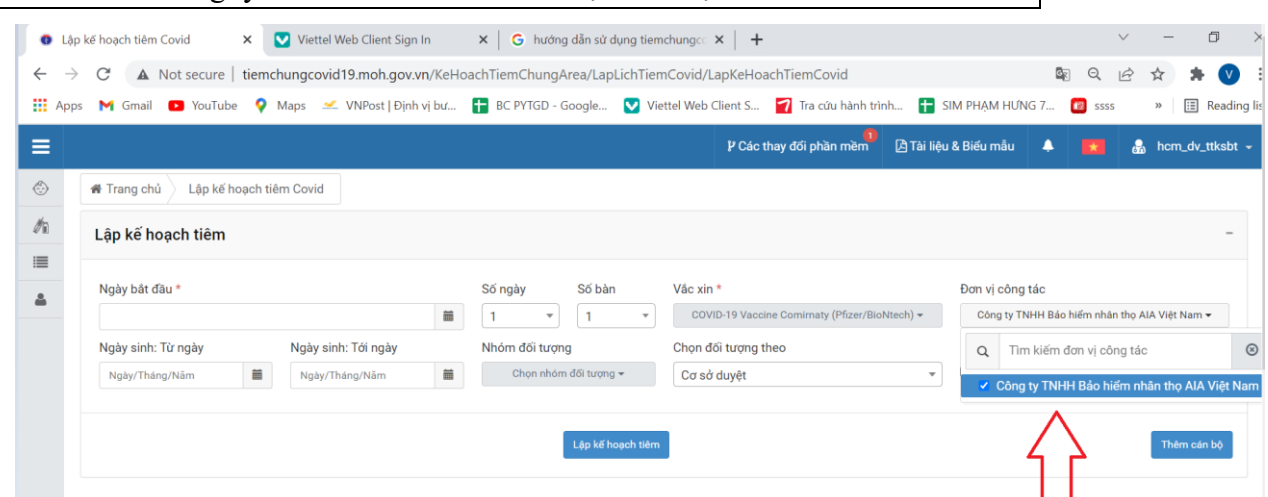

- 2 là lập kế hoạch rỗng sau đó import đối tượng tiêm vào sau

| 6 Lập                    | p kế hoạch tiêm Covid 🛛 🗙 | Viettel Web Client Sign In    | × G hướng dẫn sử         | dụng tiemchungco 🗙 📔 🕂                                   | · · · · · · · · · · · · · · · · · · ·         | ~ - D             |
|--------------------------|---------------------------|-------------------------------|--------------------------|----------------------------------------------------------|-----------------------------------------------|-------------------|
| $\leftarrow \rightarrow$ | C A Not secure   tie      | emchungcovid19.moh.gov.vn/l   | KeHoachTiemChungArea/Lap | LichTiemCovid/LapKeHoachTiemCovid                        | Q L                                           | 🖻 🛧 🗯 💟           |
| 🚺 Арр                    | os 附 Gmail 📭 YouTube      | 💡 Maps 🛛 🛩 VNPost   Định vị b | or 🚹 BC PYTGD - Google   | 💟 Viettel Web Client S 🏼 🛜 Tra cứu hành                  | trình 🚹 SIM PHẠM HƯNG 7 🔞 ssss                | » 📰 Reading       |
| ≡                        |                           |                               |                          | l² Các thay đối phần mềm                                 | 🕒 Tài liệu & Biếu mẫu 🔺 🚺                     | 🍶 hcm_dv_ttksbt - |
| ٩                        | 🖌 Trang chủ 🔰 Lập kế hoạc | ch tiêm Covid                 |                          |                                                          |                                               |                   |
| Øn                       | Lập kế hoạch tiêm         |                               |                          |                                                          |                                               | -                 |
| =                        |                           |                               |                          |                                                          |                                               |                   |
| 4                        | Ngày bất đầu *            |                               | Số ngày Số bài           | n Vâc xin *                                              | Đơn vị công tác                               |                   |
|                          |                           |                               | ■ 1 • 1                  | <ul> <li>COVID-19 Vaccine Comirnaty (Pfizer/E</li> </ul> | iloNtech) - Chọn đơn vị công                  | tác 🔻             |
|                          | Ngày sinh: Từ ngày        | Ngày sinh: Tới ngày           | Nhóm đối tượng           | Chọn đối tượng theo                                      | Lập kế hoạch tiêm rỗng                        |                   |
|                          | Ngày/Tháng/Năm            | Mgày/Tháng/Năm                | Chọn nhóm đối tượn       | cσ sở duyệt                                              | <ul> <li>Kế hoạch không có đối tượ</li> </ul> | ng                |
|                          |                           |                               |                          |                                                          | $\wedge$                                      |                   |
|                          |                           |                               | Lập kế h                 | oạch tiêm                                                |                                               | Thêm cán bộ       |

Kết quả sau khi lưu kế hoạch tiêm tạo được 1 kế hoạch ngày 08/02/2022

| 😗 Quản                        | ı lý kế hoạ | ch tiêm covid             | × Viettel Mail           | System: Inbox (545) 🗙 🛛 🕇                          | -                  |                                |                                      |                      |                         |                   | ~ -                                                                                                    | 0 >              |
|-------------------------------|-------------|---------------------------|--------------------------|----------------------------------------------------|--------------------|--------------------------------|--------------------------------------|----------------------|-------------------------|-------------------|----------------------------------------------------------------------------------------------------|------------------|
| $\leftarrow \   \rightarrow $ | C .         | A Not secure   1          | tiemchungcovid19.r       | noh.gov.vn/KeHoachTiemC                            | ChungAre           | ea/KeHoachTie                  | m                                    |                      |                         |                   | Image: Image: Image | * 🔍              |
| Apps                          | M Gm        | ail 🖪 YouTube             | 💡 Maps 🔜 VN              | Post   Định vị bư 🚹 BC Pì                          | YTGD - Goo         | ogle 💟 Vie                     | ttel Web Client S                    | 📶 Tra cứu hà         | nh trình 🚹 SIM P        | HẠM HƯNG 7        | 🔯 ssss 🛛 »                                                                                                    | 🔲 Reading li     |
|                               |             |                           |                          |                                                    |                    |                                | P Các thay đối                       | phần mềm             | 🛆 Tài liệu & Biểu m     | âu 🐥 📕            | 🔒 🔒 hcm_d                                                                                                    | v_ttksbt 👻       |
| ٢                             | 希 Trar      | ng chủ 🔪 Quản l           | lý kế hoạch tiêm co      |                                                    |                    |                                |                                      |                      |                         |                   |                                                                                                    |                  |
| Øù                            | Thôr        | ng tin tìm kiến           | n                        |                                                    |                    |                                |                                      |                      |                         |                   | Lập kế hoạch t                                                                                                    | iêm <del>-</del> |
|                               |             |                           |                          |                                                    |                    |                                |                                      |                      |                         |                   |                                                                                                    |                  |
| 4                             | Tỉnh        |                           | Thành ph                 | ố Hồ Chí Minh                                      | *                  | Huyện                          | Quận 8                               |                      | * X                     | ă                 | họn Xã/Phường                                                                                                    | •                |
|                               | Ngày        | bắt đầu từ                | 01/01/202                | 22                                                 | <b>iii</b>         | Tới ngày                       | Ngày/Tháng/                          | /Năm                 | =                       | Tìm kiếm kế hoạch | tiêm                                                                                                    |                  |
|                               | Danh<br>#   | n sách kế hoạ<br>Đợt tiêm | ch tiêm<br>Loại kế hoạch | Danh sách Vác xin                                  | Số<br>ngày<br>tiêm | ,<br>Địa đi                    | ểm tiêm                              | Tống số đôi<br>tượng | Số đối tượng<br>đã tiêm | Hình thức         | Trạng thái                                                                                                    | Thao<br>tác      |
|                               | 1           | 08/02/2022                | Covid                    | COVID-19 Vaccine<br>Comirnaty<br>(Pfizer/BioNtech) | 1                  | Trung târ<br>bệnh tật T<br>Chi | n kiểm soát<br>hành phố Hồ<br>í Minh | 1                    | 0                       | Chiến dịch        | Chưa kết thúc                                                                                                    | ٥                |

# - Sau đó click Danh sách hẹn tiêm

| ● Qu<br>← → | àn lý kế hoạ<br>C a<br>s M Gm | ch tiêm covid 2<br>Not secure   1<br>ail PYOuTube | <ul> <li>Viettel Web 6</li> <li>tiemchungcovid19.n</li> <li>Maps </li> </ul> | Client Sign In ×   🌚<br>noh.gov.vn/KeHoachTiemCh<br>Post   Dịnh vị bư 🚹 BC PYT | New Tab<br>hungArea/<br>'GD - Googl | ×│・<br>′KeHoachTiem<br>Ie… ♥ Viettel Web Client S.       | +<br>🏹 Tra cứu hàr   | nh trình 🚹 SIM F        | PHẠM HƯNG 7 【        | ∨ –<br>© ☆ ☆                      | □ ><br>★ ♥ :<br>E Reading li: |
|-------------|-------------------------------|---------------------------------------------------|------------------------------------------------------------------------------|--------------------------------------------------------------------------------|-------------------------------------|----------------------------------------------------------|----------------------|-------------------------|----------------------|-----------------------------------|-------------------------------|
| ≡           |                               |                                                   |                                                                              |                                                                                |                                     | ₽ Các thay đổ                                            | i phần mềm           | 🖄 Tài liệu & Biểu m     | iẫu 🌲 <mark>K</mark> | hcm_d                             | v_ttksbt <del>-</del>         |
|             | #                             | Đợt tiêm                                          | Loại kế hoạch                                                                | Danh sách Vậc xin                                                              | Số<br>ngày<br>tiêm                  | Địa điểm tiêm                                            | Tổng số đối<br>tượng | Số đối tượng<br>đã tiêm | Hình thức            | Trạng thái                        | Thao<br>tác                   |
|             | 1                             | 08/02/2022                                        | Covid                                                                        | COVID-19 Vaccine<br>Comirnaty<br>(Pfizer/BioNtech)                             | 1                                   | Trung tâm kiểm soát<br>bệnh tật Thành phố Hồ<br>Chí Minh | 1                    | 0                       | Chiến dịch           | Chưa kết thúc<br>tổng kê Tin nhân | ٠                             |
|             |                               |                                                   |                                                                              |                                                                                |                                     |                                                          |                      |                         | Da                   | em chi tiết<br>anh sách hẹn tiêm  |                               |
|             |                               |                                                   |                                                                              |                                                                                |                                     |                                                          |                      |                         | Xe                   | óa kế hoạch tiêm                  |                               |
|             |                               |                                                   |                                                                              |                                                                                |                                     |                                                          |                      |                         | In                   | ết thúc<br>kế hoạch tiêm (.d      | oc)                           |

Chọn danh sách đối tượng trẻ em import vào kế hoạch lấy từ file đã nhập ở mục
 1.1

| o ne noțien dei                                                        | 11 COVIL 08/02/2022 - 06/02/2022                                                                                                 |                                                   |                                 |                                                 |                                    |                |  |
|------------------------------------------------------------------------|----------------------------------------------------------------------------------------------------|---------------------------------------------------|---------------------------------|-------------------------------------------------|------------------------------------|----------------|--|
| Tinh/Thành phố                                                         | Thành phố Hồ Chí Minh                                                                                                    | Ψ Q                                               | Quận/Huyện                      | Quận 8                                          | <ul> <li>Xã/Phường</li> </ul>      | Chọn Xã/Phường |  |
| Đợt tiêm                                                               | 08/02/2022                                                                                                    |                                                   | Chọn ngày tiêm                  | Tất cả                                          | <ul> <li>Chọn buổi tiêm</li> </ul> | Cả ngày        |  |
| Trạng thái tiêm                                                        | Tất cả                                                                                                    | -                                                 | Xem danh sách                   |                                                 |                                    |                |  |
| القرر المحتجم وتعجر والمحتر والم                                       | ti som tim tore bi book tim. Såden skje                                                                                          |                                                   |                                 | hể nuya thông đấi panga vào hể banah            |                                    |                |  |
| Nếu không tìm thấy đ<br>Sau khi import file đố                         | iối tượng tiêm trong kế hoạch tiêm. Sử dụng chức<br>i tượng tiêm vào kế hoạch, vui lỏng nhấn lại <b>Xem</b>                      | : năng Nhập bổ s<br>danh sách.                    | sung bên dưới để b              | bổ sung thêm đối tượng vào kế hoạch.            |                                    |                |  |
| Nếu không tìm thếy đ<br>Sau khi import file đố<br>họn danh sách đối tu | iối tượng tiêm trong kế hoạch tiêm. Sử dụng chức<br>i tượng tiêm vào kế hoạch, vui lòng nhấn lại Xem<br>rợng import vào kế hoạch | năng Nhập bổ s<br>danh sách.<br>pose File No file | sung bên dưới để b<br>le chosen | bổ sung thêm đổi tượng vào kế hoạch.<br>Tấi lên |                                    |                |  |

Dpen 🕽  $\times$  $\leftarrow \rightarrow \lor \uparrow$  ] > This PC > Desktop > import Organize • New folder H • 🔳 🕐 E Desktop \* ^ Name Date modified Size Туре Downloads  $\mathcal{A}$ DS\_doi\_tuong\_tiem\_covid\_file\_mau tre em 3/3/2022 8:45 AM Microsoft Excel 97-2... 3,762 KB Documents \* Pictures \* 📜 bch Office 2010 📜 ql dược UYEN OneDrive - Personal 3D Objects 📃 Desktop Documents Downloads 👌 Music Pictures 🔠 Videos 🐛 Local Disk (C:) 🥪 DATA (D:) File name: All Files Open Cancel 🟥 Apps 🎮 Gmail 🖬 Ton Ting. 👗 Awaya 🛫 Awaya 💷 Awaya Ting A Ton Marka Marka Ma » 📋 кеаding II: mēm 🖾 Tài liệu & Biếu mẫi loom dv ttksbt

| C Re noạch ti                                                                           | em Covid 08/02/2022 - 08/02/2                                                                                                    | 2022                                                                           |                                                             |                                                                     |                    |                |                | Kilt thúc |
|-----------------------------------------------------------------------------------------|----------------------------------------------------------------------------------------------------|--------------------------------------------------------------------------------|-------------------------------------------------------------|---------------------------------------------------------------------|--------------------|----------------|----------------|-----------|
| Tinh/Thành phố                                                                          | Thành phố Hồ Chí Minh                                                                                                    | *                                                                              | Quận/Huyện                                                  | Quận 8                                                              | -                  | Xã/Phường      | Chọn Xã/Phường |           |
| Đợt tiêm                                                                                | 08/02/2022                                                                                                    | *                                                                              | Chọn ngày tiêm                                              | Tất cả                                                              | •                  | Chọn buổi tiêm | Cả ngày        |           |
| Trạng thái tiêm                                                                         | Tất cả                                                                                                    | -                                                                              | Xem danh sách                                               |                                                                     |                    |                |                |           |
| Nếu không tìm thấy                                                                      | đối tượng tiêm trong kế hoạch tiêm. Sử                                                                                                    | dụng chức năng Nhập                                                            | <mark>bố sung</mark> bên dưới đế                            | ế bổ sung thêm đối tượng vào kế hoạch.                              |                    |                |                |           |
| Nếu không tìm thấy<br>Sau khi import file (<br>Chọn danh sách đối                       | đối tượng tiêm trong kế hoạch tiêm. Sử<br>lối tượng tiêm vào kế hoạch, vui lỏng nhi<br>tượng import vào kế hoạch                                     | dụng chức năng Nhập<br>ấn lại Xem danh sách.                                   | bổ sung bên dưới đế<br>5 file chosen                        | ế bổ sung thêm đối tượng vào kế hoạch.                              | Tâi liện           |                |                |           |
| Nếu không tìm thấy<br>Sau khi import file đ<br>Chọn danh sách đối<br>Chọn danh sách đối | đối tượng tiêm trong kế hoạch tiêm. Sử<br>lối tượng tiêm vào kế hoạch, vui lông nhi<br>tượng import vào kế hoạch<br>tượng trẻ em import vào kế hoạch | dụng chức năng Nhập<br>ăn lại Xem danh sách.<br>Choose File N<br>Choose File D | bổ sung bèn dưới đế<br>o file chosen<br>S_doi_tuong_tiem_co | É bổ sung thêm đối tượng vào kế hoạch.<br>Vid, file_mau tre em.xls. | Tắi lên<br>Tái lên | <              | 1              |           |

- Tạo êkip tiêm

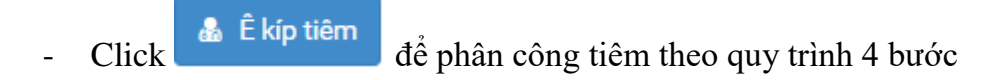

| Kế hoạch tiêr                                                                                                   | m Covid 08/02/2022 - 08/02/20                                                                                                    | 022                                                                                                    |                                                                               |                                                                            |                                          |                |                | Kết thúc lịch tiê |
|----------------------------------------------------------------------------------------------------|----------------------------------------------------------------------------------------------------|----------------------------------------------------------------------------------------------------|-------------------------------------------------------------------------------|----------------------------------------------------------------------------|------------------------------------------|----------------|----------------|-------------------|
| Tỉnh/Thành phố                                                                                                  | Thành phố Hồ Chí Minh                                                                                                    | ٣                                                                                                    | Quận/Huyện                                                                    | Quận 8                                                                     | ٣                                        | Xã/Phường      | Chọn Xã/Phường | ٣                 |
| Đợt tiêm                                                                                                    | 08/02/2022                                                                                                    | *                                                                                                    | Chọn ngày tiêm                                                                | Tất cả                                                                     | *                                        | Chọn buổi tiêm | Cả ngày        | *                 |
| Trạng thái tiêm                                                                                                 | Tất cả                                                                                                    | *                                                                                                    | Xem danh sách                                                                 |                                                                            |                                          |                |                |                   |
|                                                                                                    |                                                                                                    |                                                                                                    |                                                                               |                                                                            |                                          |                |                |                   |
| ếu không tìm thấy đ<br>iu khi import file đố                                                                    | lối tượng tiêm trong kế hoạch tiêm. Sử d<br>lí tượng tiêm vào kế hoạch, vui lòng nhấi                                                                                                    | dụng chức năng Nhập<br>ín lại Xem danh sách.                                                            | <mark>bổ sung</mark> bên dưới để                                              | ể bổ sung thêm đối tượng vào kế hoạch.                                     |                                          |                |                |                   |
| ếu không tìm thấy đ<br>nu khi import file đố<br>ọn danh sách đối tu                                             | lõi tượng tiềm trong kế hoạch tiềm. Sử ở<br>i tượng tiềm vào kế hoạch, vui lòng nhất<br>rợng Import vào kế hoạch                                                                            | dụng chức năng Nhập<br>ín lại Xem danh sách.<br>Choose File N                                           | bổ sung bên dưới đế<br>o file chosen                                          | í bổ sung thêm đõi tượng vào kế hoạch.                                     | Tải lên                                  |                |                |                   |
| šu không tìm thấy đ<br>lụ khi import file đố<br>ọn danh sách đối tu<br>ọn danh sách đối tu                      | lõi turyng tiêm trong kế hoạch tiêm. Sử ở<br>lì turyng tiêm vào kế hoạch, vui lòng nhất<br>rợng Import vào kế hoạch<br>rợng trẻ em import vào kế hoạch                                      | dụng chức năng Nhập<br>in lại Xem danh sách.<br>Choose File N<br>Choose File N                          | bổ sung bên dưới đế<br>o file chosen<br>o file chosen                         | í bổ sung thêm đối tượng vào kế hoạch.                                     | Tải lên<br>Tải lên                       |                |                |                   |
| u không tìm thấy đ<br>u khi import file đố<br>m danh sách đối tư<br>m danh sách đối tư<br>Đủi tin nhân mới tiêm | tối tượng tiêm trong kế hoạch tiêm. Sử ở<br>i tượng tiêm vào kế hoạch, vui lông nhất<br>rợng import vào kế hoạch<br>rợng trẻ em import vào kế hoạch<br>I Tạo lự tin nhân mớt tiêm 9 Đia điế | dụng chức năng Nhập<br>In lại Xem danh sách.<br>Choose File N<br>Choose File N<br>In tiêm Lê É kip tiêm | bổ sung bên dưới để<br>o file chosen<br>o file chosen<br>(2) Xuiữ danh sách đ | f bổ sung thêm đối tượng vào kế hoạch.<br>36 tượng - 🔒 In - 🔒 Nhập bổ sung | Tải lên<br>Tải lên<br>đề Thêm mới Cán bộ |                |                | 0° Thao           |

Lưu

Click chọn lần lượt 6 ô như bên dưới sau đó click

| Ê kíp tiêm                     |                           |                               |                | X |
|--------------------------------|---------------------------|-------------------------------|----------------|---|
| Phụ n <del>ách -</del>         | Nguyễn Văn B <del>-</del> | Tiếp ton 2                    | nguyễn thị b 🗸 |   |
| Kha <mark>m sàng l</mark> ọc * | nguyễn văn a 👻            | Thực <mark>hiên tiếm</mark> ≯ | nguyễn thị c 👻 |   |
| Quản lý cou trêm<br>*          | nguyễn văn b 👻            | Ký t <mark>hu mor t</mark>    | nguyễn thị c 🗸 |   |
|                                |                           |                               |                |   |
|                                |                           |                               | Luu<br>        | • |
|                                |                           |                               |                |   |

Tiếp theo chọn địa điểm tiêm cho chính xác nhằm đảm bảo gửi tin nhắn cho
 PHỤ HUYNH HỌC SINH biết chính xác địa điểm tiêm

|                                                                                                    |                                                                                                    |                                                                             |                                      |                    |                              | P Các thay đối phần mềm                | 🛆 Tài liệu & Biếu mẫu                                  | •            | 🔒 hcm_dv_ttksbt - |
|----------------------------------------------------------------------------------------------------|----------------------------------------------------------------------------------------------------|-----------------------------------------------------------------------------|--------------------------------------|--------------------|------------------------------|----------------------------------------|--------------------------------------------------------|--------------|-------------------|
| Tinh/Thành phố                                                                                            | Thành phố Hồ Chí Minh                                                                                                    | v                                                                           | Quận/Huyện                           | Quận 8             |                              | <ul> <li>Xã/Phường</li> </ul>          | Chọn Xã/Phường                                         |              | w                 |
| Đợt tiêm                                                                                                  | 08/02/2022                                                                                                    | •                                                                           | Chọn ngày tiêm                       | Tất cả             |                              | 👻 Chọn buổi tiêm                       | Cả ngày                                                |              | Ŧ                 |
| Trạng thái tiêm                                                                                           | Tất cả                                                                                                    | •                                                                           | Xem danh sách                        |                    |                              |                                        |                                                        |              |                   |
|                                                                                                    |                                                                                                    |                                                                             |                                      |                    |                              |                                        |                                                        |              |                   |
| Nếu không tìm thấy đối<br>Sau khi import file đối t<br>Chọn danh sách đối tượi<br>Chọn danh sách đối tượi | i tượng tiềm trong kế hoạch tiền<br>tượng tiềm vào kế hoạch, vui lòn<br>ng import vào kế hoạch<br>ng trẻ em import vào kế hoạch | n. Sử dụng chức năng Nhập b<br>lg nhấn lại Xem danh sách.<br>Choose File No | ố sung bên dưới để bả<br>file chosen | ố sung thêm đối tư | yng vào kế hoạch.<br>Tái lên |                                        |                                                        |              |                   |
| 🖪 Gửi tin nhân mời tiêm                                                                                   | 🖈 Tạo lại tin nhân mời tiêm 🛛 💡                                                                                                 | Dịa điểm tiêm 🍙 Ê kíp tiêm                                                  | 🖈 Xuất danh sách đối                 | tượng+ 🛛 🖶 İn +    | 💩 Nhập bổ sung 🍙 Thêm mới Cá | n bộ                                   |                                                        |              | Ø₀º Thao tác マ    |
| Q Lọc theo mã đối                                                                                         | tượn 🔍 Lọc theo QR Cod                                                                                                    | Q Tim theo CMN                                                              | D/CCC Q, Tim t                       | heo Thẻ BHYT       | Sắp xếp theo                 | Tên                                    | • Tăng dần                                             | Ŧ            |                   |
| 🗆 # Mã đối tu                                                                                             | rộng                                                                                                    | He và tên                                                                   | Ngày sinh                            | Nơi công tác       | Điện thoại                   | Địa chỉ                                | Mũi tiêm                                               | Tha          | o tác             |
| 1 7011501:<br>                                                                                            | 20150388                                                                                                    | Phạm Văn Test                                                               | 01/01/2015                           |                    | 0335556393                   | Phường 01, Quận 8, Thàn<br>Hồ Chí Minh | h phố COVID-19 Vaccir<br>Comirnaty<br>(Pfizer/BioNtech | ne .<br>1) 1 | •                 |

| Hoa Phương - 28 Âu Cơ P. Tây Thanh, Q. Tân Ph | <br>1ú                                                 |                                                         |
|-----------------------------------------------|--------------------------------------------------------|---------------------------------------------------------|
|                                               |                                                        |                                                         |
|                                               |                                                        |                                                         |
| 1                                             | N <u>Hoa Phương</u> - 28 Âu Cơ P. Tây Thanh, Q. Tân Ph | N <u>Hoa Phương</u> - 28 Âu Cơ P. Tây Thanh, Q. Tân Phư |

- Sau đó gửi tin nhắn mời tiêm click

🚀 Gửi tin nhắn mời tiêm

| v            | ранн засн оон шүну нё                              |                                                                   | ениан зузтень швох (зчо                                   | 🗸   🗕 Danij           | g mingip             | ↑ 1                  |                        |                      |                       |        |                   |
|--------------|----------------------------------------------------|-------------------------------------------------------------------|-----------------------------------------------------------|-----------------------|----------------------|----------------------|------------------------|----------------------|-----------------------|--------|-------------------|
| $\leftarrow$ | $\rightarrow$ C A Not                              | secure   tiemchungco                                              | vid19.moh.gov.vn/KeH                                      | oachTiemChung         | Area/DanhSach        | hHenTiem/Covid_Da    | nhSachTrel             | HenTiem?KE_HOA       | CH_TIEM_ID=4          |        | * 🗯 🔍             |
| A            | Apps M Gmail 🗈                                     | YouTube 💡 Maps 🛛                                                  | 🛩 VNPost   Định vị bư                                     | 🛨 BC PYTGD -          | Google 🔽 🕅           | Viettel Web Client S | <mark>7</mark> Tra cứu | ı hành trình 🕇       | SIM PHẠM HƯNG 7       | 🔯 ssss | » 🔠 Reading I     |
| ≡            |                                                    |                                                                   |                                                           |                       |                      |                      | ₽ Cá                   | ác thay đối phần mềm | 🛱 Tài liệu & Biểu mẫu | A 🗾    | 🔒 hcm_dv_ttksbt 👻 |
| *            | Tỉnh/Thành phố                                     | Thành phố Hồ Chí Minh                                             | *                                                         | Quận/Huyện            | Quận 8               |                      | Ŧ                      | Xã/Phường            | Chọn Xã/Phường        |        | Ŧ                 |
|              | Đợt tiêm                                           | 08/02/2022                                                        | ¥                                                         | Chọn ngày tiêm        | Tất cả               |                      | Ŧ                      | Chọn buổi tiêm       | Cá ngày               |        | Ŧ                 |
|              | Trạng thái tiêm                                    | Tất cả                                                            | *                                                         | Xem danh sách         |                      |                      |                        |                      |                       |        |                   |
|              |                                                    |                                                                   |                                                           |                       |                      |                      |                        |                      |                       |        |                   |
|              | Nếu không tìm thấy đố<br>Sau khi import file đối t | ì tượng tiềm trong kế hoạch tiế<br>tượng tiềm vào kế hoạch, vui k | tm. Sử dụng chức năng Nhập<br>ờng nhấn lại Xem danh sách. | bổ sung bên dưới để l | bổ sung thêm đối tượ | ợng vào kế hoạch.    |                        |                      |                       |        |                   |
|              | Chọn danh sách đối tượ                             | ng import vào kế hoạch                                            | Choose File N                                             | o file chosen         |                      |                      | Tái lên                |                      |                       |        |                   |
|              | Chọn danh sách đối tượ                             | ng trẻ em import vào kế hoạch                                     | Choose File N                                             | o file chosen         |                      |                      | Tái lên                |                      |                       |        |                   |
|              | 🖈 Gửi tin nhân mời tiêm                            | 🖈 Tạo lại tin nhần mời tiêm                                       | 9 Địa điểm tiêm 🛛 🎄 Ê kíp tiêm                            | 🕅 Xuất danh sách đã   | Si tượng+ 🔒 In +     | 🌲 Nhập bố sung 🔹 Th  | êm mới Cán bộ          |                      |                       |        | 0% Thao tác 🕶     |
|              | Q. oc theo a đối                                   | tượn Q Lọc theo QR Cơ                                             | Q. Tim theo CM                                            | ND/CCC Q Tim          | theo Thẻ BHYT        | Sắp                  | xếp theo Té            | ên                   | • Tăng dần            | ¥      |                   |
|              | 🗆 🖿 🖬 đối t                                        | ượng                                                              | Họ và tên                                                 | Ngày sinh             | Nơi công tác         | Điện thoại           | Ð                      | ịa chỉ               | Mũi tiêm              | Thao   | tác               |

Tích chọn học sinh cần gửi tin nhắn, chọn thời gian ngày và buổi sáng chiều , sau đó click áp dụng => gửi tin nhắn

| Gửi ti  | n nhắr   | n mời tiêm                   |                                                                       |                 |                            |                                         |                |                           |                                       |              | ×            |
|---------|----------|------------------------------|-----------------------------------------------------------------------|-----------------|----------------------------|-----------------------------------------|----------------|---------------------------|---------------------------------------|--------------|--------------|
| Loc th  | ieo mã d | tối tượng , tên, số điện tho | ai                                                                    | C               | ζ Thay đổi thời gian mời t | tiêm cho toàn bộ 28/11/                 | 2021           | ∨ Buổi sáng               | · · · · · · · · · · · · · · · · · · · | Áp dụng      |              |
| Chọn lo | ai cấu h | inh Sáng                     |                                                                       | Đơn vị công tác |                            | Khoảng cách giữa                        | các lượt(phút) | Số lượng đối tượng 1 nhóm |                                       |              |              |
| 🔿 Thờ   | i gian   | Nhôm Từ (                    | 0 0 : 0 0 O Dến 0 0 : 0 0 O                                           | Đơn vị công ti  | ic                         | ×                                       |                |                           |                                       |              |              |
| STT     |          | Mã đối tượng                 | Thông tin đối tượng                                                   |                 | Số điện thoại              | Nơi công tác                            | Ngày hẹn tiêm  | Giờ hẹn tiêm              |                                       |              |              |
| 1       |          | 113031919930006              | Nguyễn Thị Tập                                                        | - Huyện         | 0987676546                 | Tập đoàn viễn thông<br>quân đội viettel | 28/11/2021     | ∨ Buổi sáng               | V 0 0 : (                             | 0 0 0        | Xem trước    |
| 2       |          | 113031919970003              | Nguyễn Hữu Đ:           ៑         10/11/1997           ♥ Xã Tàn Khánh | o Nam           | 0984574696                 |                                         | 28/11/2021     | V Buổi sáng               | v 00:0                                | 0 0 0        | Xem trước    |
| 3       | •        | 113031919960003              | Nguyễn Thị Lar<br>a 10/10/1996<br>♥ Xã Tân Khánh                      | h Nữ            | 0967546324                 |                                         | 28/11/2021     | ∨ Buổi sáng               | v 00:0                                | 000          | Xem trước    |
| 4       |          | 113031919920003              | Lê Thị Hiền<br>a 02/01/1992<br>Xã Tàn Khánh                           | Nữ<br>- Huyện   | 0324562159                 |                                         | 28/11/2021     | ∨ Buổi sáng               | v 00:0                                | 0 0 0        | Xem trước    |
|         |          |                              |                                                                       |                 |                            |                                         |                |                           |                                       | < 1 >        | 20 / trang V |
| eo 10   | /11/199  | / - Nam                      |                                                                       |                 |                            |                                         |                |                           | ➢ Gửi tin nh                          | nắn 🔋 Cập nh | hật Hủy bỏ   |

- Nhập mũi tiêm 4 bước
- Lựa chọn trẻ em tiêm và click vào hình bánh răng sau đó click xem thông tin 4 bước

| au khi import file đối tượng tiêm vào kế h                                                                      | ế hoạch tiềm. Sử dụng chức năng Nhậ<br>oạch, vui lòng nhấn lại Xem danh sách | p bố sung bên dưới để bố sung thêm :            | đối tượng vào kế hoạch.                                                  |                                                               |                                                         |                                                                                                    |          |
|----------------------------------------------------------------------------------------------------|------------------------------------------------------------------------------|-------------------------------------------------|--------------------------------------------------------------------------|---------------------------------------------------------------|---------------------------------------------------------|----------------------------------------------------------------------------------------------------|----------|
| ọn danh sách đối tượng import vào kế hơ                                                                         | Choose File                                                                  | No file chosen                                  | Tái lên                                                                  |                                                               |                                                         |                                                                                                    |          |
| ọn danh sách đối tượng trẻ em import và                                                                         | o kế hoạch Choose File                                                       | DS_doi_tuong_tiem_covid_file_mau tr             | e em.xls                                                                 |                                                               |                                                         |                                                                                                    |          |
| Sửt tin nhân mời tiêm 🛛 🖪 Tạo lại tin nhân m                                                                    | ót tiêm 🛛 🍳 Địa điểm tiêm 🗌 🤹 Ê kíp tiên                                     | m 🚺 Xuất danh sách đối tượng+ 🛛 🖨               | In 👻 🍓 Nhập bố sung 🔹 Thêm mới Ci                                        | in bộ                                                         |                                                         |                                                                                                    | og Tha   |
| Q Lọc theo mã đối tượn Q Lọc t                                                                                  | heo QR Code Q Tim theo Cr                                                    | MND/CCC Q Tim theo Thẻ BHY                      | T Sắp xếp theo                                                           | Tên                                                           | • Tăng dần                                              | *                                                                                                    |          |
|                                                                                                    |                                                                              |                                                 |                                                                          |                                                               |                                                         |                                                                                                    |          |
| # Mã đối tượng                                                                                                  | Họ và tên                                                                    | Ngày sinh Nơi công                              | tác Điện thoại                                                           | Địa chi                                                       | Mũi tiêm                                                | Thao tác                                                                                                    |          |
| <ul> <li># Mã dối tượng</li> <li>1 701150120150388</li> </ul>                                                   | <b>Họ và tên</b><br>Phạm Văn Test                                            | Ngày sinh         Nơi công           01/01/2015 | tác Điện thoại                                                           | Địa chỉ<br>Phường 01, Quận 8, Thành phố<br>Hà Chi Minh        | Mũi tiêm<br>COVID-19 Vacci                              | Thao tác<br>ne 🖌                                                                                                    |          |
| <ul> <li># Mã đối tượng</li> <li>1 701150120150388</li> <li></li></ul>                                          | <b>Họ và tên</b><br>Phạm Văn Test                                            | Ngày sinh Nơi công<br>01/01/2015                | tắc Điện thoại<br>0335556393                                             | <b>Địa chỉ</b><br>Phường 01, Quận 8, Thành phố<br>Hồ Chí Minh | Mũi tiêm<br>COVID-19 Vacci<br>Comirnaty<br>(Pfizer/BioN | Thao tác<br>ne 🛛 🖌                                                                                                    |          |
| # Mã đối tượng<br>1 701150120150388<br>♣                                                                        | <b>Họ và tên</b><br>Phạm Văn Test                                            | Ngày sinh Nơi công<br>01/01/2015                | tác Điện thoại<br>0335556393                                             | Địa chỉ<br>Phường 01, Quận 8, Thành phố<br>Hồ Chỉ Minh        | Müi tiêm<br>COVID-19 Vacci<br>Comirnaty<br>(Pfizer/BioN | Thao tác<br>ne<br>Kem thông tin đồi tượng<br>Kem thông tin 4 bước                                                                                    |          |
| Miā dõi tượng     701150120150388     ň• n thị [1 - 1]/1 dõi tượng                                              | <b>Họ và tên</b><br>Phạm Văn Test                                            | Ngày sinh Noi công<br>01/01/2015                | tác Diện thoại<br>0335556393<br>⊷ Trước Tiếp →                           | Địa chỉ<br>Phương 01, Quận 8, Thành phố<br>Hồ Chí Minh        | Műi tiêm<br>COVID-19 Vacci<br>Comimaty<br>(Pfizer/BioN  | Thao tác<br>ne<br>(em thông tin đối tượng<br>(em thông tin 4 bước<br>Chuyến lịch tiệm                                                                |          |
| # Mã đối tượng     701150120150388     ň・     thị [1 - 1]/1 đối tượng                                           | <b>Họ và tên</b><br>Phạm Văn Test                                            | Ngày sinh Noi công<br>01/01/2015                | tác Diện thoại<br>0335556393<br>⊷ Trước Tiếp →                           | Địa chỉ<br>Phường 01, Quận 8, Thành phố<br>Hồ Chí Minh        | Műi tiêm<br>COVID-19 Vacci<br>Comirnaty<br>(Pfizer/BioN | Thao tác<br>ne<br>Kem thông tin đối tượng<br>Kem thông tin 4 bước<br>chuyển lịch tiêm<br>Kôa đối tượng khói kế ho                                    | ạch tiến |
| # Mā dõi turçmg           1         701150120150388           #-         *           n thi [1 - 1]/1 dõi turçmg | Họ và tên<br>Phạm Văn Test                                                   | Ngày sinh Noi công<br>01/01/2015                | tác         Điện thoại           0335556393           Trước         Tiếp | Địa chỉ<br>Phương 01, Quận 8, Thành phố<br>Hồ Chỉ Minh        | Mũi tiêm<br>COVID-19 Vacci<br>Comimaty<br>(Pfizer/BioN  | Thao tác<br>ne vito sin dôi tương<br>Kem thông tin đôi tương<br>Kem thông tin 4 bước<br>Shuyến lịch tiêm<br>Kóa đối tượng khối kế ho<br>n phiếu khám | ạch tiên |

Tiếp

Bước 1 Tiếp đón chọn từng ô như hình dưới cuối cùng click

| Phạm Văn Test (01/01/2015 | ō) - 7 tuổi                                    | ×          |
|---------------------------|------------------------------------------------|------------|
| 1 Tiếp đón 2 Sàng lọc     | c <b>3</b> Thực hiện tiêm <b>4</b> Theo dõi    |            |
| Các mũi tiêm              | COVID-19 Vaccine Comirnaty (Pfizer/BioNtech) 1 |            |
| Ngày giờ tiếp đón         | 08/02/2022 00:00                               | <b>m</b>   |
| Cán bộ tiếp đón           | nguyễn thị b                                   | •          |
| Bước tiếp theo            | Chuyển sang khám sàng lọc                      | •          |
|                           |                                                |            |
| 🖨 In phiếu khám đồng ý    |                                                | Trước Tiếp |
|                           |                                                |            |

## Bước 2 Sàng Lọc

Nhập lần lượt kết quả khám vào phiếu trên máy tính cuối cùng click Tiếp để qua bước 3

| Tiep don                                                                                                    | Sang lọc                                                                                                    |                                                                          | 9 1                             | 100 001        |                             |       |    |
|----------------------------------------------------------------------------------------------------|----------------------------------------------------------------------------------------------------|--------------------------------------------------------------------------|---------------------------------|----------------|-----------------------------|-------|----|
| Khám sàng lọc                                                                                                    | : Covid                                                                                                    | Lịch sử tiêm                                                             |                                 |                |                             |       |    |
| Nhiệt độ 37,1                                                                                                    | °C                                                                                                    | Mạch 90 lần/phú                                                          |                                 |                |                             |       |    |
| Chưa tiêm                                                                                                    | 2 xin phong COVID-19                                                                                                    | ○ Đã tiêm, loại vắc xin                                                  | : Chọn                          | loại vắc xin   |                             |       | *  |
|                                                                                                    |                                                                                                    | Ngày tiêm                                                                |                                 | ·              |                             |       |    |
|                                                                                                    |                                                                                                    |                                                                          |                                 |                |                             | Không | Có |
| 1. Tiền sử rõ ràng                                                                                                    | phản vệ với vắc xin ph                                                                                                    | òng COVID-19 lần trước h                                                 | oặc các thàr                    | nh phần của vắ | c xin phòng COVID-19.       |       |    |
| 2. Đang mắc bệnh                                                                                                    | n cấp tính, mạn tính tiến                                                                                                    | n triển                                                                  |                                 |                |                             |       |    |
| 3. Tiền sử dị ứng v                                                                                                    | với bất kỳ dị nguyên nà                                                                                                    | 0                                                                        |                                 |                |                             |       |    |
| 4. Rối loạn tri giác                                                                                                   | ; rối loạn hành vi                                                                                                    |                                                                          |                                 |                |                             |       |    |
| 5. Mắc các bệnh t                                                                                                    | pẩm sinh, bệnh mạn tín                                                                                                    | nh ở tim, phổi, hệ thống tiê                                             | u hóa, tiết ni                  | ệu, máu        |                             |       |    |
| 6. Nghe tim, phổi l                                                                                                    | bất thường                                                                                                    |                                                                          |                                 |                |                             | ~     |    |
|                                                                                                    |                                                                                                    |                                                                          |                                 |                |                             |       |    |
| 7. Phản vệ độ 3 tr                                                                                                    | ở lên với bất kỳ dị nguy                                                                                                    | ên nào (ghi rõ tác nhân dị                                               | úng Nhập                        |                | )                           |       |    |
| 7. Phản vệ độ 3 tr<br>8. Các chống chỉ c<br>ề nghị chuyển đếr                                                          | ở lên với bất kỳ dị nguy<br>định/trì hoãn khác (Nếi<br>n                                                                                              | ên nào (ghi rõ tác nhân dị<br>u có, ghi rõ) Nhập                         | úng Nhập                        |                | )                           | •     | 0  |
| 7. Phản vệ độ 3 tr<br>8. Các chống chỉ c<br>lẽ nghị chuyển đến<br>ý do                                                 | ở lên với bất kỳ dị nguy<br>định/trì hoãn khác (Nết<br>1                                                                                              | ên nào (ghi rõ tác nhân đị<br>u có, ghi rõ) Nhập                         | ứng Nhập                        |                | )                           | •     |    |
| 7. Phản vệ độ 3 tr<br>8. Các chống chỉ đ<br>ề nghị chuyển đếr<br>ý do<br>Loại vắc xin tiêm l<br>#                      | ở lên với bất kỳ dị nguy<br>định/trì hoãn khác (Nếi<br>n<br>l <mark>ần này</mark><br>Vắc xin                                                          | ên nào (ghi rõ tác nhân đị<br>u có, ghi rõ) Nhập                         | ứng Nhập                        | Thao tác       | )                           | •     |    |
| 7. Phản vệ độ 3 tri<br>8. Các chống chỉ c<br>ề nghị chuyển đếr<br>ý do<br>Loại vắc xin tiêm l<br>#<br>1 COVID          | ở lên với bất kỳ dị nguy<br>định/trì hoãn khác (Nếi<br>n<br>l <b>ần này</b><br>Vắc xin                                                                | ên nào (ghi rõ tác nhân dị<br>u có, ghi rõ) Nhập<br>/ (Pfizer/BioNtec *) | úng Nhập<br>Mũi<br>1            | Thao tác<br>X  | )                           |       |    |
| 7. Phản vệ độ 3 tr<br>8. Các chống chỉ đến<br>lê nghị chuyển đến<br>ý do<br>Loại vắc xin tiêm l<br>#<br>1 COVID        | ở lên với bất kỳ dị nguy<br>định/trì hoãn khác (Nếi<br>1<br>Î <b>ần này</b><br>Vắc xin<br>+19 Vaccine Comirnaty                                       | ên nào (ghi rõ tác nhân đị<br>u có, ghi rõ) Nhập<br>(Pfizer/BioNtec •)   | úng Nhập<br>Mũi<br>1            | Thao tác<br>X  |                             | •     |    |
| 7. Phản vệ độ 3 tri<br>8. Các chống chỉ c<br>ề nghị chuyển đếr<br>ý do<br>Loại vắc xin tiêm l<br>#<br>1 COVID          | ở lên với bất kỳ dị nguy<br>định/trì hoãn khác (Nếi<br>1<br>1<br>1<br>19 Vaccine Comirnaty<br>19 Vaccine Comirnaty<br>19 Vaccine Comirnaty            | ên nào (ghi rõ tác nhân đị<br>u có, ghi rõ) Nhập<br>/ (Pfizer/BioNtec *) | úng Nhập<br>Mũi<br>1            | Thao tác<br>X  | )<br>Dù điều kiện tiêm      | •     |    |
| 7. Phản vệ độ 3 tri<br>8. Các chống chỉ đến<br>là nghị chuyển đến<br>ý do<br>Loại vắc xin tiêm l<br>#<br>1 COVID<br>ác | ở lên với bắt kỳ dị nguy<br>định/trì hoãn khác (Nếi<br>n<br>lầ <b>n này</b><br>Vắc xin<br>r-19 Vaccine Comirnaty<br>(nguyễn văn a<br>08/02/2022 00:00 | ên nào (ghi rõ tác nhân đị<br>u có, ghi rõ) Nhập<br>r (Pfizer/BioNtec •) | úng Nhập<br>Mũi<br>1<br>Kết luậ | Thao tác<br>×  | )<br>)<br>Đủ điều kiện tiêm | •     |    |

Bước 3 Thực hiện tiêm sau khi Bác Sỹ tiêm xong click chọn đầy đủ thông tin như hình dưới cuối cùng click Tiếp để qua bước 4

| Phạm       | Văn Test (01/0                      | )1/2015) - 7       | tuổi        |             |     |           |          |              | ×                  |
|------------|-------------------------------------|--------------------|-------------|-------------|-----|-----------|----------|--------------|--------------------|
| <b>1</b> T | iếp đón 🛛 🙎                         | Sàng lọc           | 3 Thực hiện | tiêm 4 Theo | dõi |           |          |              |                    |
| Danh s     | ách mũi tiêm                        |                    |             |             |     |           |          |              |                    |
| #          | Vắc                                 | kin                | Mũi         | Trạng thái  |     | Số lô vắc | : xin    | Số lô dung n | nôi                |
| 1          | COVID-19 Vaccii<br>(Pfizer/BioNtech | ne Comirnaty<br>1) |             | Đã tiêm     | •   |           | •        |              |                    |
| Ngày       | tiêm 03/03/20                       | 022 10:18          | HT tiêm     | Chiến dịch  | •   | CB tiêm   | nguyễn t | hị c 🔹       | •                  |
|            |                                     |                    |             |             |     |           |          | Тгиос        | Tiếp               |
|            |                                     |                    |             |             |     |           |          |              | $\mathbf{\hat{1}}$ |

### Bước 4 Theo dõi

Nếu Trẻ không có phản ứng gì sau tiêm 30phut nhập bước cuối cùng là bước 4 => Hoàn Thành

Dùng chức năng tiêm nhanh • Click vào biểu tượng sau đó chọn đầy đủ thông tin như hình dưới • Lưu rồi click 🔰 目 🍤 🦿 🗧 🛛 Untitled - Paint ń Home Viev X Cut Crop ∧ ○ □ □ Δ △ - 📝 Outline 🖊 🍫 🖊 🖵 Resize 🔬 Fil Edit with Paint 3D Edit colors Color 2 Chọn danh sách đối tượng import vào kế Choose File No file chosen hoạch Chọn danh sách đối tượng trẻ em import Choose File No file chosen vào kế hoach 🚀 Tạo lại tin nhân mời tiêm 📽 Thao tác 🗸 Tăng dần **Q** Lọc theo mã **Q** Lọc theo QR **Q** Tim theo CM **Q** Tìm theo Thé Sắp xếp theo Tên \* Thao # Mã đối tương Ho và tên Nơi công tác Điên thoai Đia chỉ Mũi tiêm tác Ngày sinh 1 701150120150388 Phạm Văn Test 01/01/2015 0335556393 Phường 01, Quận 8, COVID-19 ¢ Thành phố Hồ Chí Vaccine ÷. Minh Comirnaty (Pfizer/BioNtech)

| Phạm              | Văn Test (01/01/2015) - 7                       | 7 tuổi  |              |               | н               |
|-------------------|-------------------------------------------------|---------|--------------|---------------|-----------------|
| Kết luậ<br>Danh s | n khám sàng lọc *                               | Đủ điều | kiện tiêm    |               | 🔒 In phiếu khám |
| #                 | Vắc xin                                         | Mũi     | Trạng thái   | Số lô vậc xin | Số lô dung môi  |
| 1                 | COVID-19 Vaccine Comirnaty<br>(Pfizer/BioNtech) |         | Đã tiêm 👻    |               |                 |
| Ngà               | y tiêm 03/03/2022 10:34 Í                       | HT tiêm | Chiến dịch 👻 |               |                 |
| Phản              | ứng sau tiêm                                    | Không c | ó phản ứng   |               | *               |
|                   |                                                 |         |              |               |                 |

# Cách 2: Import lịch sử tiêm Covid Trẻ Em

## Import lịch sử tiêm covid trẻ em

# Lưu ý : Phải import danh sách đối tượng tiêm covid trẻ em trước mới thực hiện được thao tác này

B1: Vào Quản Lý tiêm chủng => Click chọn Import danh sách lịch sử trẻ

## em tiêm covid

|              | Viettel Web Client Sign In                                                     | ×         | Quản              | lý kế hoạch        | tiêm covid                               | ×        | +        |           |                               |                                      |          |                 |             |              |                |         | v ·        | -              | ٥         |
|--------------|--------------------------------------------------------------------------------|-----------|-------------------|--------------------|------------------------------------------|----------|----------|-----------|-------------------------------|--------------------------------------|----------|-----------------|-------------|--------------|----------------|---------|------------|----------------|-----------|
| $\leftarrow$ | $\rightarrow$ C (A Not secure                                                  | tiemchu   | ngcov             | id19.moh.          | gov.vn/KeH                               | oachT    | iemChun  | gArea/Ke  | eHoachTie                     | em                                   |          |                 |             |              | 20             | Q       | i          |                | V         |
|              | Apps 附 Gmail 💶 YouTube                                                         | 💡 м       | aps 🗈             | VNPost             | Định vị bư                               | Ŧ        | BC PYTGD | - Google  | 🔽 Vie                         | ettel Web Clie                       | nt S     | 🌱 Tra cứu hành  | trình 🕇     | SIM PHẠM I   | HƯNG 7         | 😰 ssss  | 39         | $\blacksquare$ | Reading   |
| ≡            |                                                                                |           |                   |                    |                                          |          |          |           |                               | 1                                    | P Các th | ay đổi phần mền | 🎙 🖾 Tài li  | ệu & Biểu mắ | u 🌲            | ×       | 🍰 h        | cm_dv_         | _ttksbt 👻 |
| ٢            | Quản lý tiêm chủng                                                             | ế hoạch t | iêm co.           |                    |                                          |          |          |           |                               |                                      |          |                 |             |              |                |         |            |                |           |
| Øn.          | › Kế hoạch tiêm chúng                                                          |           |                   |                    |                                          |          |          |           |                               |                                      |          |                 |             |              |                |         |            |                |           |
| :=           | > Cán bộ                                                                       |           |                   |                    |                                          |          |          |           |                               |                                      |          |                 |             |              |                |         | Lập kế h   | bạch tiêr      | m •       |
|              | <ul> <li>Đối tượng đặt tiềm</li> </ul>                                         |           |                   |                    |                                          |          |          |           |                               |                                      |          |                 |             |              |                |         |            |                |           |
| -            | › Đối tượng tiêm covid                                                         |           | Thàn              | h phố Hồ Cl        | ní Minh                                  |          | ~        | Huyệ      | 'n                            | Quận 8                               |          |                 | *           | Xã           | C              | họn Xã/ | Phường     |                | *         |
|              | <ul> <li>Lọc đối tượng tiêm covid<br/>trùng</li> </ul>                         |           | 01/01             | /2022              |                                          |          | i        | Tới n     | ıgày                          | Ngày/Thái                            | ng/Năm   |                 | =           | Tim kiế      | m kế hoạch tiê | m       |            |                |           |
|              | Import đối tượng tiêm covid                                                    |           |                   |                    |                                          |          |          |           |                               |                                      |          |                 |             |              |                |         |            |                |           |
|              | <ul> <li>Import lịch sử tiêm covid</li> </ul>                                  | tiêm      |                   |                    |                                          |          |          |           |                               |                                      |          |                 |             |              |                |         |            |                |           |
|              | <ul> <li>Import danh sách đối tượng<br/>trẻ em tiêm Covid</li> </ul>           |           |                   |                    |                                          |          | ,        | Số<br>gày |                               |                                      |          | Tống số đối     | Số đối tượi | ng đã        |                |         |            |                | Thao      |
|              | <ul> <li>Import danh sách lịch sử trẻ<br/>em tiêm Covid</li> </ul>             | Loại      | <del>kế hoạ</del> | att.               | Danh sách \                              | /ác xin  | 1        | iêm       | Địa đ                         | iếm tiêm                             |          | tượng           | tiêm        |              | Hình thức      |         | Trạng tha  | ii 🛛           | tác       |
|              | <ul> <li>Phản ánh chứng nhận tiêm</li> <li>Ký duyệt chứng nhận tiêm</li> </ul> | (         | Covid             |                    |                                          |          |          | 3 1       | Trung tâm l<br>tật Thàni<br>I | kiếm soát bệ<br>h phố Hồ Chí<br>Minh | nh       | 0               | 0           | 0            | Chiến dịch     | CI      | nưa kết th | núc            | ۰         |
|              | 2 08/02/2022                                                                   | (         | ovid              | CO'<br>Cor<br>(Pfi | VID-19 Vaccir<br>nirnaty<br>zer/BioNtech | ne<br>1) |          | 1 1       | Trung tåm l<br>tật Thànl      | kiếm soát bệ<br>h phố Hồ Chí<br>Minh | nh       | 1               | 0           |              | Chiến dịch     | CI      | nưa kết th | núc            | ٥         |

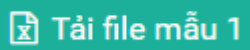

## Bước 2: Click vào

| Viet                     | ttel Web Client Sign In 🛛 🗙 👩 Import lịch sử tiêm | × +                        |                                                            | · - 0 >                       |
|--------------------------|---------------------------------------------------|----------------------------|------------------------------------------------------------|-------------------------------|
| $\leftarrow \rightarrow$ | C A Not secure   tiemchungcovid19.moh.gov.        | n/Tiemchung/DoiTuong/Impor | tLichSuTiemCovidTreEm                                      | 🕸 Q 🖻 🖈 🛸 🔍                   |
| App:                     | s 附 Gmail 💿 YouTube 💡 Maps 坐 VNPost Định          | vị bư 🚹 BC PYTGD - Google  | 💟 Viettel Web Client S 🛛 Tra cứu hành trình 🚹 SIM PHẠM HƯN | IG 7 🙋 ssss 🛛 » 🔠 Reading li: |
| ≡                        |                                                   |                            | 🎙 Các thay đối phần mềm 🚺 Tài liệu & Biếu mẫu              | 🐥 🚺 🧟 hcm_dv_ttksbt 🗸         |
| ÷                        | # Trang chủ Import lịch sử tiêm                   |                            |                                                            |                               |
| ∥n                       | Import lich sử tiêm trẻ em                        |                            | 🔓 Tái file m                                               | iắu 1 🔀 Tái HDSD              |
| =                        |                                                   |                            |                                                            |                               |
| 4                        |                                                   |                            |                                                            |                               |
|                          | Chọn file dữ liệu để tải lên                      | oose File No file chosen   | Tái lên                                                    |                               |
|                          |                                                   |                            |                                                            |                               |
|                          |                                                   |                            |                                                            |                               |
|                          | Import lịch sử tiêm trẻ em người nước ngoài       |                            | 😰 Tái file m                                               | aẫu 2 🔀 Tải HDSD              |

Sau đó nhập đầy đủ thông tin vào file mẫu (Copy thông tin ở mục Import danh sách đối tượng tiêm trẻ em covid trước đó, và bổ sung cho đầy đủ thông tin )

| te Cut                                                                  | Times<br>at Painter                                                                                                    | New Roma - 11                                                                | · A · ·                                                                                                    | = =   ≫ ·<br>≡ = =   ; ;                                    | Wrap Text                              | Text<br>ter ~ %                                                 | ▼<br>9 0.4 0.4<br>00.00.                                | Conditional For                         | mat Cell                                                 | Insert Delet         | e Format                               | ∑ AutoSum ▼<br>Fill ∽<br>Clear ▼                     | Sort & Find &                                              |                                       |                                      |
|-------------------------------------------------------------------------|----------------------------------------------------------------------------------------------------|------------------------------------------------------------------------------|----------------------------------------------------------------------------------------------------|-------------------------------------------------------------|----------------------------------------|-----------------------------------------------------------------|---------------------------------------------------------|-----------------------------------------|----------------------------------------------------------|----------------------|----------------------------------------|------------------------------------------------------|------------------------------------------------------------|---------------------------------------|--------------------------------------|
| Clipboard                                                               | 5                                                                                                    | Font                                                                         | ra.                                                                                                    | Aligr                                                       | nment                                  | S Nun                                                           | mber 💿                                                  | Style                                   | is                                                       | Cell                 | s                                      | Editi                                                | ing                                                        |                                       |                                      |
| F5                                                                      | • (*                                                                                                    | X √ <i>f</i> ∗ A                                                             |                                                                                                    |                                                             |                                        |                                                                 |                                                         |                                         |                                                          |                      |                                        |                                                      |                                                            |                                       |                                      |
| E<br>bam khi o Q i PL<br>KHŪNG NIỆ P<br>wet denh au c ()                | F<br>4<br>9241 Å                                                                                                    | G                                                                            | H                                                                                                    | tế tắ ng                                                    | Ļ                                      | ĸ                                                               | L                                                       | M                                       | N                                                        | 0                    | P                                      | 4                                                    | R                                                          | 5                                     | T                                    |
| eer oann nij e je                                                       |                                                                                                    | 1.0                                                                          |                                                                                                    | ,                                                           |                                        |                                                                 |                                                         |                                         |                                                          | No                   | ở tam trú (hiệ                         | en tail (*)                                          |                                                            |                                       |                                      |
| Mã nhóm<br>đối tượng ưu ti<br>(*)                                       | iên<br>Đơn vị công táo                                                                                                    | Số điện thoại<br>( <i>Tối thể ư 10</i><br>xố <i>i</i>                        | Số CCCD, Mã<br>định danh(*)<br>// cei 8.8 12 cố /                                                                                                    | Số thẻ bảo hiểm y tế<br><i>(Mẽ th</i> ẻ <i>18415 kệ tự)</i> | Họ tên người giám<br>hộ(*)             | Uuan hệ với đoi<br>tương tiêm<br>(1:Mẹ; 2: bố: 3:<br>người giám | Số Điện thoại<br>người giám hộ (*)<br>(Tối thiểu 10 số) |                                         | M5                                                       | 0.4.10.4             | <i>(Tham khi e)</i><br>Mã<br>QuậnHuyện | PL 3)                                                | Mã XäPhường (*)                                            | Diantiatulă                           | Tên vắc x                            |
| (Tham khi o PL                                                          | Trường ABC                                                                                                    | ,                                                                            |                                                                                                    |                                                             | Nawễn Văn B                            | hộ)(")<br>2                                                     | 0986xxxxxxx                                             |                                         | (*)                                                      | Thach Td             | 020                                    | Từ Hiệp                                              | 00558                                                      | Dia chi chi dec                       | (Tham khi i                          |
|                                                                         |                                                                                                    |                                                                              |                                                                                                    |                                                             | - Agoyon Tanto                         |                                                                 |                                                         | Ha NQI                                  | 01                                                       |                      | 010                                    | in high                                              | 00030                                                      |                                       |                                      |
| au đ                                                                    | ó Clic                                                                                                    | k (                                                                          | Choo                                                                                                    | ose Fi                                                      | le                                     |                                                                 |                                                         |                                         |                                                          |                      |                                        |                                                      |                                                            | ~ -                                   | 6                                    |
| au đ<br>Viettel V<br>←→ (                                               | Ó Clic<br>Web Client Sign                                                                                                    | k<br>In ×<br>secure   tie                                                    | • Impor                                                                                                    | rt lịch sử tiêm<br>ríd19.moh.gov.v                          | × +                                    | ►<br>biTuong/Imp                                                | ortLichSuTier                                           | nCovidTreEm                             | 1                                                        |                      |                                        |                                                      | B <sub>€</sub> Q                                           | > - 论 ☆                               | □<br>★ ♥                             |
| au đ<br>Viettel V<br>← → (<br>ii Apps 1                                 | Ó Clicc<br>Web Client Sign<br>℃ ▲ Not<br>M Gmail □                                                                                   | k<br>In ×<br>secure   tie<br>YouTube                                         | • Impo<br>mchungcov<br>• Maps -                                                                                                    | rt ljch sử tiêm<br>rid 19. moh. gov. vi<br>VNPost   Djnh    | × +<br>n/Tiemchung/Dc<br>vi bu BC P    | ►<br>biTuong/Imp<br>YTGD - Google                               | ortLichSuTien                                           | nCovidTreEm<br>I Web Client S.          | 1<br>🏹 Tra cứ                                            | u hành trìn          | h 🚹 S                                  | SIM PHẠM HƯI                                         | ඕෑ Q<br>NG 7 (ਈ ss                                         | ✓ - E ★ SS ×                          | T<br>Readin                          |
| au đ<br>♥ Viettel \<br>€ → (<br>₩ Apps 1                                | Ó Clicc<br>Web Client Sign<br>℃ ▲ Not<br>M Gmail □                                                                                   | k<br>In ×<br>secure   tie<br>YouTube                                         | Impore     Impore     Maps 3                                                                                                    | rt ljch sử tiêm<br>rid 19. moh.gov.vr<br>✓ VNPost   Định t  | × +<br>n/Tiemchung/Dc<br>vj bu 🔒 BC P  | ►<br>DiTuong/Imp<br>YTGD - Google                               | ortLichSuTien<br>💟 Viette                               | nCovidTreEm<br>I Web Client S.<br>IY Cá | ا<br><table-cell> Tra cứ<br/>c thay đối phầ</table-cell> | u hành trìn<br>n mềm | h 🕇 S                                  | SIM PHẠM HƯ<br>J & Biếu mẫu                          | සී <sub>ඞ</sub> ද<br>NG 7 Ø ss                             | v −<br>E ☆<br>ss »                    | ☐<br>★ ♥<br>Ⅲ Readin                 |
| au đ<br>Viettel<br>← → (<br>Apps 1                                      | Ó Clic<br>Web Client Sign<br>C A Not<br>M Gmail C                                                                                    | k<br>In ×<br>secure   tie<br>YouTube                                         | Imporementation     Imporementation     I | rt lịch sử tiềm<br>rid19.moh.gov.vr<br>∠ VNPost   Định t    | × +<br>n/Tiemchung/Dc<br>vį bư ▮ BC PI | ►<br>biTuong/Imp<br>YTGD - Google                               | ortLichSuTien                                           | nCovidTreEm<br>I Web Client S.<br>P Cá  | n<br><mark>?</mark> ] Tracứ<br>c they đối phầ            | u hành trìn<br>n mềm | h 🕇 S<br>🛆 Tai liệu                    | SIM PHẠM HƯ<br>J & Biểu mẫu                          | ©2 Q<br>NG 7 €2 SS                                         | ∨ –<br>ss »<br>& herr                 | T<br>Readin<br>_dv_ttksbt            |
| au đ<br>∨ Viettel V<br>← → ()<br>Apps 1                                 | Ó Clic<br>Web Client Sign<br>℃ ▲ Not<br>M Gmail<br>↑ Trang chủ<br>mport lịch s                                                       | k<br>In ×<br>secure   tie<br>YouTube (<br>Import lich s<br>ứ tiêm trẻ        | Choc<br>Impor<br>mchungcov<br>Maps 2<br>úr tiêm<br>em                                                                                                    | rt lịch sử tiêm<br>rid19.moh.gov.vi<br>≪ VNPost   Định •    | × +<br>n/Tiemchung/Dc                  | ויזעסחק/Imp<br>YTGD - Google                                    | ortLichSuTien                                           | nCovidTreEm<br>I Web Client S.<br>P Câ  | 1<br>✔️ Tracứ<br>Lo thay đối phầ                         | u hành trìn<br>n mềm | h 🚹 S                                  | SIM PHẠM HƯI<br>J & Biểu mâu<br>Tải file             | © Q Q NG 7 0 ss<br>▲ 1 1 1 1 1 1 1 1 1 1 1 1 1 1 1 1 1 1 1 | ✓ –<br>ピ☆☆)<br>SS 》<br>DSD            | ☐<br>★ ♥<br>III Readir<br>_dv_ttksbt |
| au đ<br>Viettel V<br>← → (<br>Apps 1<br>→                               | Ó Clict         Web Client Sign         C       A Not         M Gmail       C         Trang chủ       M         mport lịch s       M | k<br>In ×<br>secure   tie<br>YouTube (<br>Import lich s<br>úr tiêm trẻ       | Imporementation     Maps =      with the memetry of the memetry of the memet | rt lịch sử tiềm<br>rid19.moh.gov.vr<br>✓ VNPost   Định t    | k t<br>n/Tiemchung/Dc<br>vi bư t BC Pi | ►<br>DiTuong/Imp<br>YTGD - Google                               | ortLichSuTien                                           | nCovidTreEm<br>I Web Client S.<br>¥ Cá  | 1<br>🔽 Tra cứ<br>c they đối phầ                          | u hành trìn<br>n mềm | h 🚹 S                                  | SIM PHẠM HƯI<br>J & Biểu mẫu<br>() Tải file          | ©⊋ Q<br>NG 7 Ø SS<br>♠ ■<br>måu 1 (2) Tål H                | ✓ -<br>ピ ☆<br>ss ≫<br>& herr<br>DSD   | Terrer Readin                        |
| au đ<br>✓ Viettel V<br>÷ → (<br>ii Apps 1<br>•<br>•<br>•<br>•<br>•<br>• | Ó Clic<br>Web Client Sign<br>℃ ▲ Not<br>M Gmail<br>♥ Trang chủ<br>♥ Trang chủ<br>♥ Trang chủ<br>♥ Chọn file dữ liệt                  | k<br>In ×<br>secure   tie<br>YouTube (<br>Import lich s<br><b>ù tiêm trẻ</b> | Imporementation     Imporementation     Maps =      Maps =      if tiem     if tiem     if tiem                                                                                                    | rt lịch sử tiềm<br>rid 19. moh. gov. vi<br>VNPost   Định t  | x ↓<br>n/Tiemchung/Dc<br>vj bư 🔐 BC PI | +<br>DiTuong/Imp<br>YTGD - Google                               | ortLichSuTien                                           | nCovidTreEm<br>I Web Client S.<br>¥ Cá  | 1<br>🔽 Tra cứ<br>c they đối phầ                          | u hành trìn          | h 🚹 S<br>D Tài liệu                    | SIM PHẠM HƯ<br>J & Biểu mẫu<br>Đ Tái file<br>Tái lên | ©⊋ Q<br>NG 7 Ø ss<br>♠ måu 1 ि Tåi H                       | V −<br>Br tr<br>Ss »<br>& herr<br>DSD | ☐<br>★ V<br>⊡ Read                   |

Chọn đến file mẫu "DS\_doi\_tuong\_tiem\_covid\_file\_mau tre em" vừa điền

| và       | Click tải lên                               | ên<br>Rồi chờ kế                                                                     | t quả trả về rồi kiển                                                | n tra lại file kết c          | Juå                                                                                                    |
|----------|---------------------------------------------|--------------------------------------------------------------------------------------|----------------------------------------------------------------------|-------------------------------|----------------------------------------------------------------------------------------------------|
| 2 Vie    | ettel Web Client Sign In × O Import lịch sử | r tiêm × +                                                                           |                                                                      | <b>b</b>                      |                                                                                                    |
| →<br>App | s M Gmail 🖸 YouTube 💡 Maps 🛩 VNP            | i <b>oh.gov.vn</b> /Tiemchung/DoiTuong/Impo<br>vost   Định vị bư 🚹 BC PYTGD - Google | rtLichSuTiemCovidTreEm<br>💟 Viettel Web Client S 🔽 Tra cứu hành trìr | nh 🚹 SIM PHẠM HƯNG 7 😰 ssss   | <ul> <li>x</li> <li>x</li></ul> |
|          |                                             |                                                                                      | 2 Các thay đối phần mềm                                              | 🖹 Tài liệu & Biếu mẫu 🔺 🚺     | 🍰 hcm_dv_ttksbt 🗕 bt 🕤                                                                                                    |
| )        | 🖀 Trang chủ 🔰 Import lịch sử tiêm           |                                                                                      |                                                                      |                               |                                                                                                    |
|          | Import lịch sử tiêm trẻ em                  |                                                                                      |                                                                      | 🖹 Tải file mẫu 1 📘 🕄 Tải HDSD | •                                                                                                    |
|          | Chọn file dữ liệu đế tải lên                | Choose File DS_doi_tuong_tiem_co                                                     | vvid_file_mau tre em (2).xls                                         | Tái lên                       |                                                                                                    |
|          | Import lịch sử tiêm trẻ em người nước       | ngoài                                                                                |                                                                      | 👔 Tải file mẫu 2 🛛 🕅 Tải HDSD | I                                                                                                    |

# PHÂN HỆ XEM BÁO CÁO

Click chọn Báo cáo tiêm chủng Covid trong đó có tất cả các báo cáo Người dùng lựa chọn báo cáo phù hợp

|    |                                                                                |                                       |                               | Q                  | Xem báo cá                                       | o [                      | 🖈 Xuất E                | xcel                  |                |                   |
|----|--------------------------------------------------------------------------------|---------------------------------------|-------------------------------|--------------------|--------------------------------------------------|--------------------------|-------------------------|-----------------------|----------------|-------------------|
| Cl | ick xem báo                                                                    | cáo và xu                             | uất excel                     |                    |                                                  |                          |                         |                       |                |                   |
| ŧể | tổng hợp số                                                                    | liệu mon                              | g muốn                        |                    |                                                  |                          |                         |                       |                |                   |
| 0  | Quản lý kế hoạch tiêm covid                                                    | × Viettel Web                         | Client Sign In 🛛 🗙 🛛          | 6 hướng dẫ         | n sử dụng tiemchungco 🗙 📔 🕂                      |                          |                         |                       | v –            | σ                 |
| ←  | → C ▲ Not secure                                                               | tiemchungcovid19.                     | moh.gov.vn/KeHoachTiem        | ChungArea          | /KeHoachTiem                                     |                          |                         | <b>G</b> 2            | Q & #          | * 🕐               |
|    | Apps 附 Gmail 💶 YouTube                                                         | 💡 Maps 🔜 Vi                           | NPost   Định vị bư 🚹 BC F     | PYTGD - Goog       | gle 💟 Viettel Web Client S                       | 💙 Tra cứu hàn            | nh trình 🚹 SIM PH       | AM HƯNG 7 🧧           | ssss » 🗄       | E Reading         |
| ≡  |                                                                                |                                       |                               |                    | ₽ Các                                            | thay đổi phần mề         | m 🖉 Tài liệu & Biế      | u māu 🐥               | 📩 🔒 hcm_d      | dv_ttksbt 、       |
| ٢  | 💣 Trang chủ 🔷 Quản lý l                                                        | xế hoạch tiêm co                      |                               |                    |                                                  |                          |                         |                       |                |                   |
| h  | Thông tin tìm kiếm                                                             |                                       |                               |                    |                                                  |                          |                         |                       | Lập kế hoạch t | tiêm <del>v</del> |
|    | Báo cáo tiêm chúng covid                                                       |                                       | <u>6</u>                      |                    |                                                  |                          |                         |                       |                |                   |
| 4  | > (BM1) Tổng hợp báo cáo                                                       | Thành phố                             | Hồ Chí Minh                   | т H                | uyện Quận 8                                      |                          | , Xã                    | Che                   | on Xã/Phường   | Ŧ                 |
|    | tiêm chủng vắc xin Covid-19                                                    | Covid-19                              |                               |                    | ới ngày                                          | Tim kižm kiž konski tičm |                         |                       |                |                   |
|    | <ul> <li>(BM2) Báo cáo danh sách đối</li> </ul>                                | 01/01/2022                            |                               | -                  | Ngay/mang/Na                                     |                          |                         | ni kieli ke togor der |                |                   |
|    | tượng cấp chứng nhận tiêm<br>chủng                                             |                                       |                               |                    |                                                  |                          |                         |                       |                |                   |
|    | <ul> <li>(BM6) Báo cáo phản ứng sau<br/>tiêm theo CSVT</li> </ul>              | A6) Báo cáo phản ứng sau<br>theo CSYT |                               |                    |                                                  |                          |                         |                       |                |                   |
|    | <ul> <li>(BM7) Báo cáo kết quả tiêm<br/>theo đơn vị</li> </ul>                 | Loại kế hoạch                         | Danh sách Vậc xin             | Số<br>ngày<br>tiêm | Địa điểm tiêm                                    | Tổng số đối<br>tượng     | Số đối tượng đã<br>tiêm | Hình thức             | Trạng thái     | Thao<br>tác       |
|    | <ul> <li>(BM9) Báo cáo theo dõi tiến</li> <li>độ phản hồi theo CSYT</li> </ul> | Covid                                 |                               | 3                  | Trung tâm kiểm soát bệnh<br>tật Thành phố Hồ Chí | 0                        | 0                       | Chiến dịch            | Chưa kết thúc  | ۰                 |
|    | <ul> <li>(BM10) Báo cáo tổng số mũi<br/>tiềm theo địa bàn</li> </ul>           |                                       |                               |                    | Minh                                             |                          |                         |                       |                |                   |
|    | <ul> <li>(BM11) Báo cáo tổng số mũi</li> </ul>                                 | Covid                                 | COVID-19 Vaccine<br>Comirnaty | 1                  | Trung tâm kiếm soát bệnh<br>tật Thành phố Hồ Chí | 1                        | 0                       | Chiến dịch            | Chưa kết thúc  | ٥                 |